POF

# SBC4100\_NSD41xx\_EC41xx

# **Quick Start Guide**

## **Release Notes**

| Version | Release Date     | Notes           |
|---------|------------------|-----------------|
| 1.0     | <b>Jan 202</b> 4 | Initial release |
|         |                  |                 |
|         |                  |                 |

## Disclaimer

This documentation is provided for use by customers. No license of product property rights is granted. We assume no liability and provide no warranty either expressed or implied relating to the usage or intellectual property right infringement that may result from its use.

We provide this document "as is," without warranty of any kind, expressed or implied, including, but not limited to, its particular purpose. We may make changes to this document without notice.

## Table of Contents

| 1. | Precautions                                         |   |
|----|-----------------------------------------------------|---|
|    | 1.1 Safety Precautions                              |   |
|    | 1.2 Write Prohibited Regions                        |   |
|    | 1.3 Warrnty                                         |   |
|    | 1.4 FCC Warning                                     |   |
| 2. | Overview                                            |   |
|    | 2.1 Overview                                        |   |
|    | 2.2 Interface Specifications                        |   |
| 3. | Setup                                               |   |
|    | 3.1 Console / Debug Port                            |   |
|    | 3.2 Start Running                                   | 1 |
| 4. | Running Software                                    | 1 |
|    | 4.1 Yocto                                           | 1 |
|    | 4.1.1 HDMI out (CN11)                               | 1 |
|    | 4.1.2 WiFi/BT test (optional)                       | 1 |
|    | 4.1.3 CAN, COM, GPIO Connector (CN32 BOX Connector) | 1 |
|    | 4.1.4 CN26 GPIO Pin Header                          | 2 |
|    | 4.1.5 The Line in to recording test                 | 2 |
|    | 4.1.6 Speaker test                                  | 2 |
|    | 4.1.7 Headphone/MIC Pin Header test (CN42)          | 2 |
|    | 4.1.8 i2c(CN41) Test                                | 2 |
|    | 4.1.10 The LAN1 & LAN2(optional) test               | 2 |
|    | 4.1.11 SPI test(CN25)                               | 2 |
|    | 4.1.12 USB Camera test                              | 2 |
|    | 4.1.13 MIPI CSI FPC Connector (CN28/CN29) test      | 2 |
|    | 4.1.14 USB & SD Card test                           | 2 |
|    | 4.1.154G LTE/GPS module test                        | 2 |
|    | 4.1.16 MCU-controlled Power ON/OFF Demo Test        | 3 |
|    | 4.2 Android                                         | 3 |
|    | 4.2.1 HDMI out (CN11)                               | 3 |
|    | 4.2.2 WiFi/BT test (optional)                       | 3 |
|    | 4.2.3 CAN, COM, GPIO Connector (CN32 BOX Connector) | 3 |
|    | 4.2.4 CN26 GPIO Pin Header                          | Z |
|    | 4.2.5 The Line in to recording test                 | 4 |
|    | 4.2.6 Speaker test                                  | Z |
|    | 4.2.7 Headphone/MIC Pin Header test (CN42)          | 2 |
|    | 4.2.8 i2c(CN41) Test                                | 2 |
|    | 4.2.9 The LAN1 & LAN2(optional) test                | 2 |
|    | 4.2.10 SPI test(CN25)                               | Ę |

| 4.2.11 USB Camera test                       | 51 |
|----------------------------------------------|----|
| 4.2.12USB & SD Card test                     | 52 |
| 4.2.134G LTE/GPS module test                 | 53 |
| 4.2.14 MCU-controlled Power ON/OFF Demo Test | 57 |

## 1. Precautions

## 1.1 Safety Precautions

- In order to use this product safely, please take special note of the following precautions.
- Read all product manuals and related documentation before using this product. Use this product correctly and safely. Follow all warnings.
- If operating or extending this product in a manner not described in this manual, please do so at your own risk. Be sure to fully read this manual and other technical information on our website and proceed safely and responsibly.
- Do not install this product in a place with a lot of water, moisture, dust or soot. This could cause product failure, fire, or an electric shock.
- Some parts of this product generate heat and can reach high temperatures. This may cause burns if it is improperly handled. Do not touch the electronic components or surrounding area while powered on or immediately after being turned off.
- Carry out any design and development only after you have thoroughly read and understood this manual and any other related technical materials on the website or in the data sheets. Test your product thoroughly for reliability and safety.
- This product is not intended for applications that require extremely high reliability, safety, functionality and accuracy: including but not limited to medical equipment, traffic control systems, combustion control systems, and safety equipment. This company is not liable for death or injury if used in such systems.
- This product uses semiconductor components designed for generic electronics equipment such as office automation, communications, measurement equipment and machine tools. Foreign noise or a power surge may cause this product to malfunction or fail.
- To ensure there is no risk of bodily harm or property damage, be sure to take all electrical safety precautions such as protection circuits, limit switches, fuse breakers, or redundant systems. Only use the device after sufficient reliability and safety measures are in place.

## 1.2 Write Prohibited Regions

Data stored by the EEPROM/NOR is used by the software contained in this product. Do not write to these regions as this may cause the product stop working correctly. Purposely writing to these regions voids the product warranty.

## 1.3 Warrnty

As described in the Product Warranty Policy provided with this product, the product is covered by a one-year warranty starting from the time of purchase. Please note that the other included goods and software are not covered under this warranty. Some knowledge used in this product is provided by third parties, and we make no representation or warranty as to the accuracy of such information.

## 1.4 FCC Warning

This device complies with part 15 of the FCC Rules. Operation is subject to the following two conditions:(1) This device may not cause harmful interference, and (2) this device must accept any interference received, including interference that may cause undesired operation. Any Changes or modifications not expressly approved by the party responsible for compliance could void the user's authority to operate the equipment.

This equipment has been tested and found to comply with the limits for a Class B digital device, pursuant to part 15 of the FCC Rules. These limits are designed to provide reasonable protection against harmful interference in a residential installation. This equipment generates uses and can radiate radio frequency energy and, if not installed and used in accordance with the instructions, may cause harmful interference to radio communications. However, there is no guarantee that interference will not occur in a particular installation. If this equipment does cause harmful interference to radio or television reception, which can be determined by turning the equipment off and on, the user is encouraged to try to correct the interference by one or more of the following measures:

- Reorient or relocate the receiving antenna.

- Increase the separation between the equipment and receiver.

- Connect the equipment into an outlet on a circuit different from that to which the receiver is connected.

- Consult the dealer or an experienced radio/TV technician for help. FCC RF exposure statement:

The equipment complies with FCC radiation exposure limits set forth for an uncontrolled environment. This equipment should be installed and operated with minimum distance between 20cm the radiator your body.

## 2. Overview

## 2.1 Overview

The SBC4100 is a compact size (100mmx130mm) single board computer designed for applications such as digital signage, HMI, POS, Gaming, Set top box, KIOSK and other smart devices. The SBC4100 features a quad-core ARM Cortex-A53 processor (NXP i.MX8M plus), 2x 10/100 LAN ports and PoE (Power over Ethernet) for a wide range of commercial and industrial applications.

Each SBC4100 can be installed in advance with Linux or Android for immediate evaluation.

## 2.2 Interface Specifications

The following photos and diagrams show brief connector positions on the SBC4100 product. See subsequent sections for more detailed connectors and functions descriptions.

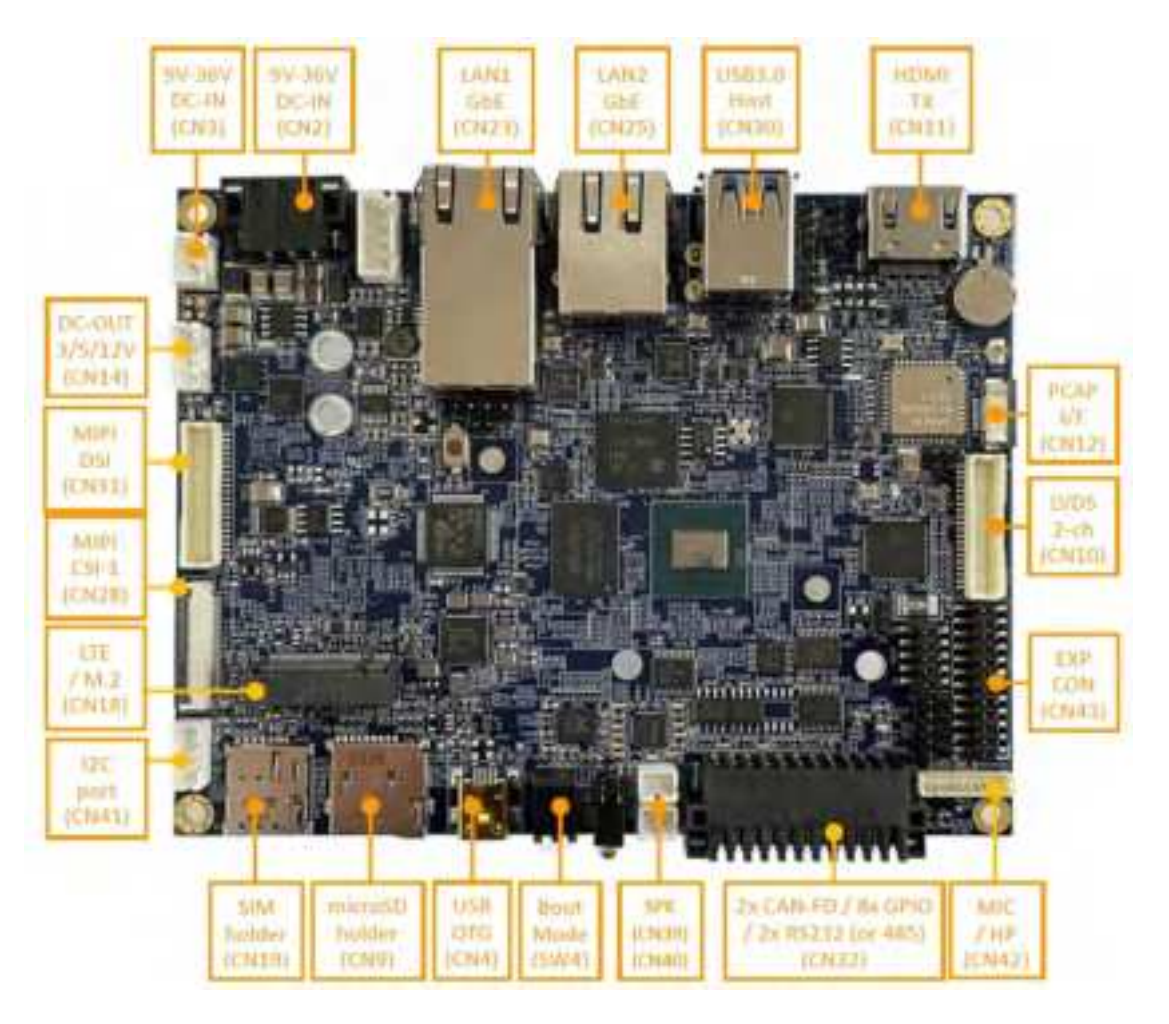

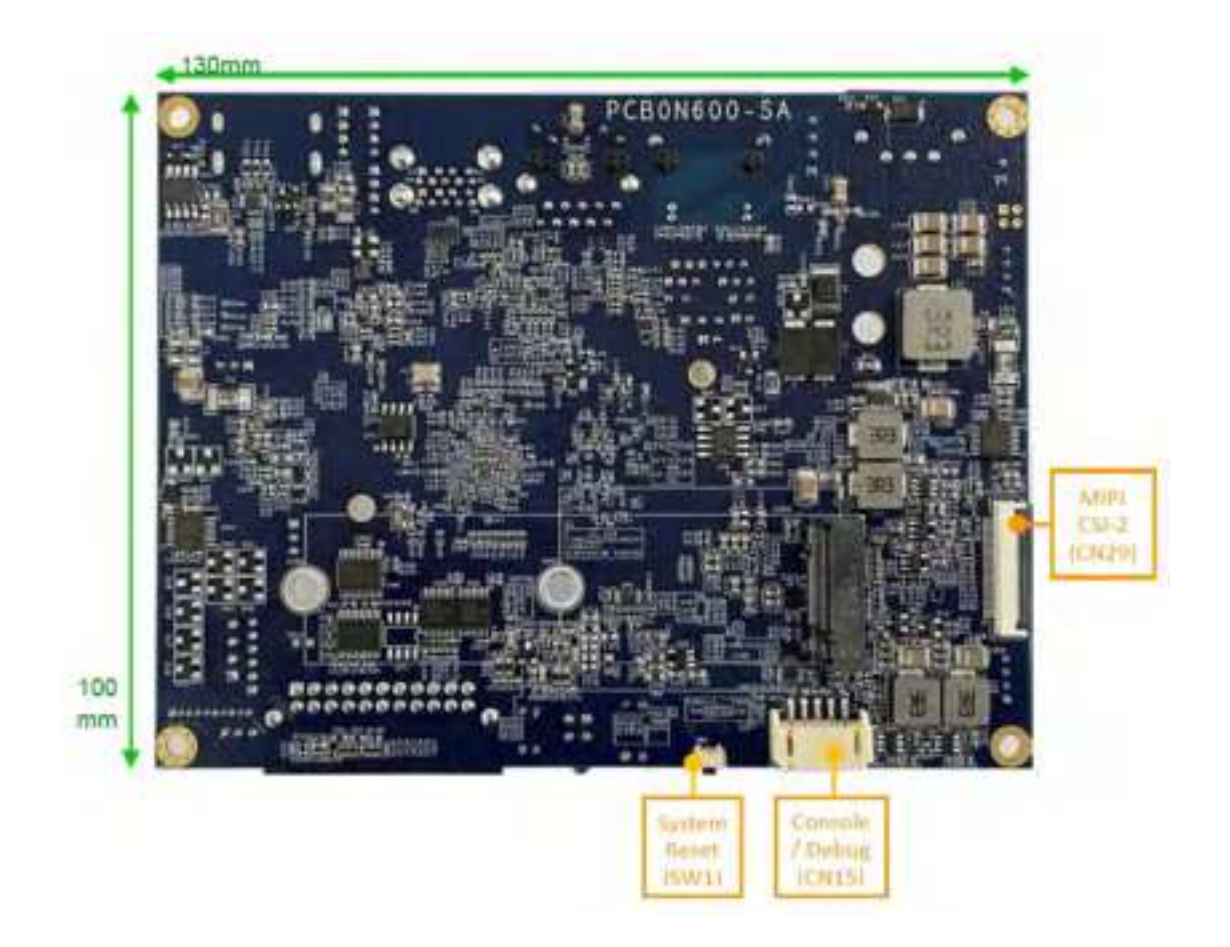

## 3. Setup

## 3.1 Console / Debug Port

The console port (or debug port) is located behind a small plate on SBC4100\_NSD4100 front panel (CN15 on PCBA). NOTE: CN15 is dedicated for use as console/debug port. It CANNOT be used for RS232 application. The Linux device name of console/debug port is /dev/ttymxc1.

Follow steps below to setup console port:

• Show as below locate the Debug connector.

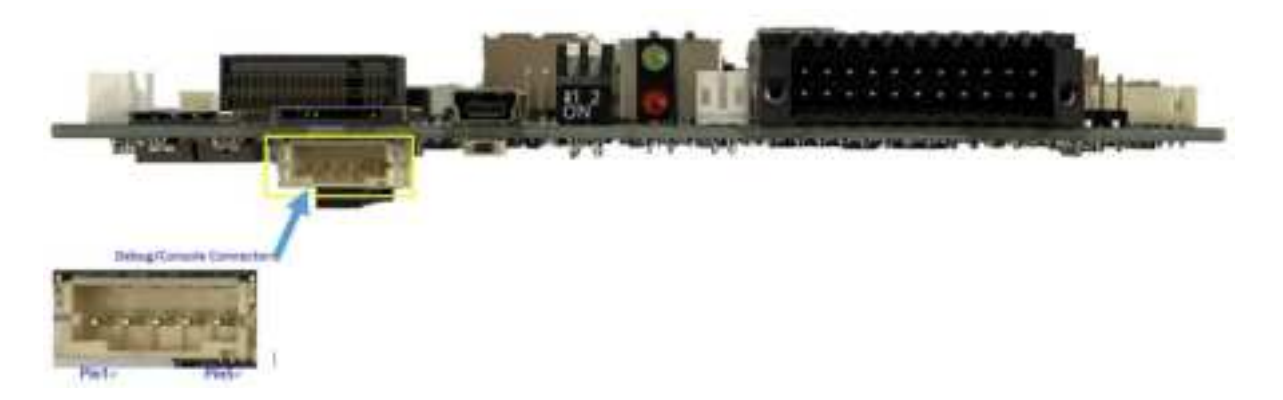

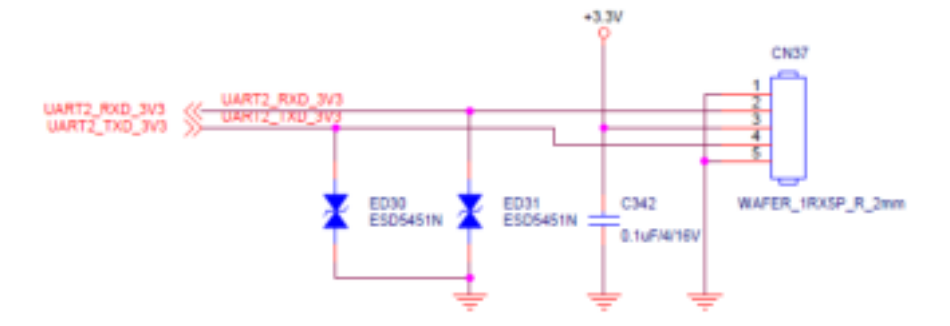

• Make sure you have purchased a debug cable.

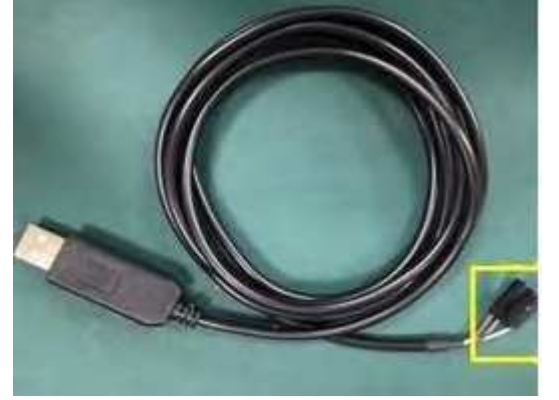

• Connect cable to debug/console connector.

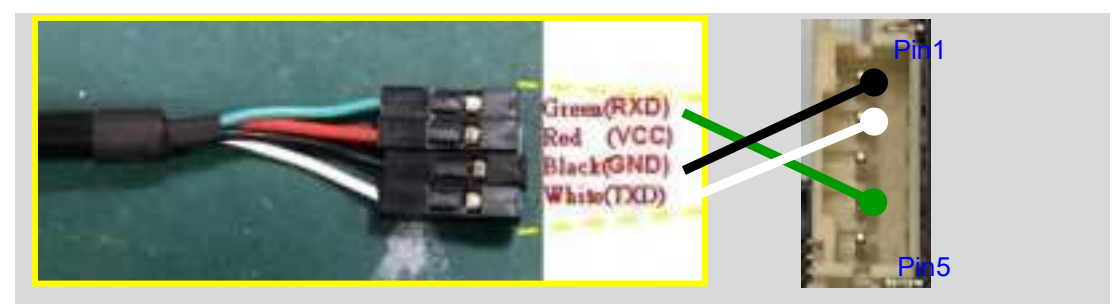

## Warning: Do NOT connect Red terminal (VCC) to Debug connector

| Debug Cable | VPC450 Debug/Console connector |
|-------------|--------------------------------|
| White (TXD) | pin 2 (RXD)                    |
| Green (RXD) | pin 4 (TXD)                    |
| Black (GND) | Pin 1 (GND) or pin 5 (GND)     |

• Connect USB type A connector to PC host port

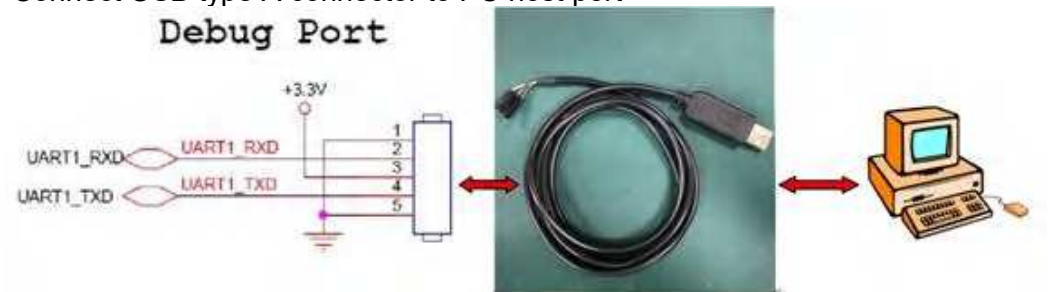

- The USB UART cable is based on Silicon Lab CP210X chip. You may need to download driver if your Windows PC does not support it. Driver download link is: <u>https://www.silabs.com/products/development-tools/software/usb-to-uart-bridge-</u><u>vcp-drivers</u>
- Run terminal emulation program (e.g. *TeraTerm*), and open TeraTerm COM port.
- Set TeraTerm COM port at **Baud Rate 115200, 8 data bits, no parity, 1 stop bit** and no flow control.
- After the above connection/setting, you will see Linux console prompt "\$" in the PC TeraTerm.

| g. CDM3:115200haud - Tera Term VT                                                                                                    | and and and and and and and and and and |
|----------------------------------------------------------------------------------------------------|-----------------------------------------|
| File Edit Setup Control Window Resce Help                                                                                                    | 1                                       |
| ="gnss@1.0-servic" name="idVendor" dev="sysfs" ino=17625 scontext=u:r:hal_gnss_de<br>tcontext=u:object_r:sysfs:s0 tclass=file permissive=1                                                                                                    | efault:s0                               |
| <pre>[ 59.668725] type=1400 audit(1588227222.166:101): avc: denied ( open ) for pid-<br/>"gnss@1.0-servic" path="/sys/devices/platform/ff340000.usb/usb2/2-1/idVendor" de<br/>" ino=17625 scontext=u:r:hal_gnss_default:s0 tcontext=u:object_r:sysfs:s0 tclass-<br/>missive=1</pre>                   | =248 comm<br>av="sysfs<br>=file per     |
| <pre>[ 59.669730] type=1400 audit(1588227222.166:101): avc: denied { open } for pid<br/>="gnss@1.0-servic" path="/sys/devices/platform/ff340600.usb/usb2/2-1/idVendor" de<br/>" ino=17625 scontext=u:r:hal_gnss_default:s0 tcontext=u:object_r:sysfs:s0 tclass=<br/>missive=1</pre>                   | -248 comm<br>ev="sysfs<br>-file per     |
| <pre>[ 59.669830] type=1400 audit(1588227222.166:102): avc: denied { getattr } for p omm="gnss@1.0-servic" path="/sys/devices/platform/ff340000.usb/usb2/2-1/idVendor sfs" ino=17625 scontext=u:r:hal_gnss_default:s0 tcontext=u:object_r:sysfs:s0 tcl. permissive=1</pre>                            | oid=248 <<br>" dev="sy<br>ass=file      |
| console:/ \$                                                                                                    |                                         |
| <pre>console:/ \$ [ 324.075644] type=1400 audit(1588227222.166:102): avc: denied { get<br/>or pid=248 comm="gnss@1.0-servic" path="/sys/devices/platform/ff340000.usb/usb2//<br/>dor" dev="sysfs" ino=17625 scontext=u:r:hal_gnss_default:s0 tcontext=u:object_r:s<br/>tclass=file permissive=1</pre> | tattr } f<br>2-1/idVen<br>sysfs:s0      |
| <pre>[ 324.075934] type=1400 audit(1588227486.576:103): avc: denied { write } for pio<br/>m="gnss@1.0-servic" name="rild-gps" dev="tmpfs" ino=14471 scontext=u:r:hal_gnss_0<br/>0 tcontext=u:object_r:socket_device:s0 tclass=sock_file permissive=1</pre>                                            | default∶s                               |
| console:/ \$                                                                                                    |                                         |
| console:/ \$                                                                                                    |                                         |
| console:/ \$                                                                                                    | 100                                     |
| console:/ \$                                                                                                    | ,* I,                                   |

At this point, the device has entered debug mode. Type "su" into the console to enter root mode.

| <pre>console:/</pre> | \$ |    |
|----------------------|----|----|
| <pre>console:/</pre> | \$ |    |
| <pre>console:/</pre> | \$ |    |
| <pre>console:/</pre> | \$ | su |
| <pre>console:/</pre> | #  |    |

A "#" indicates the system is now in root mode.

## 3.2 Start Running

9V-36V DC input (3-pin terminal block). <u>Note: Tie pin1 and pin3 together if you do not</u> <u>connect pin3 to "ignition" input</u>. Schematic:

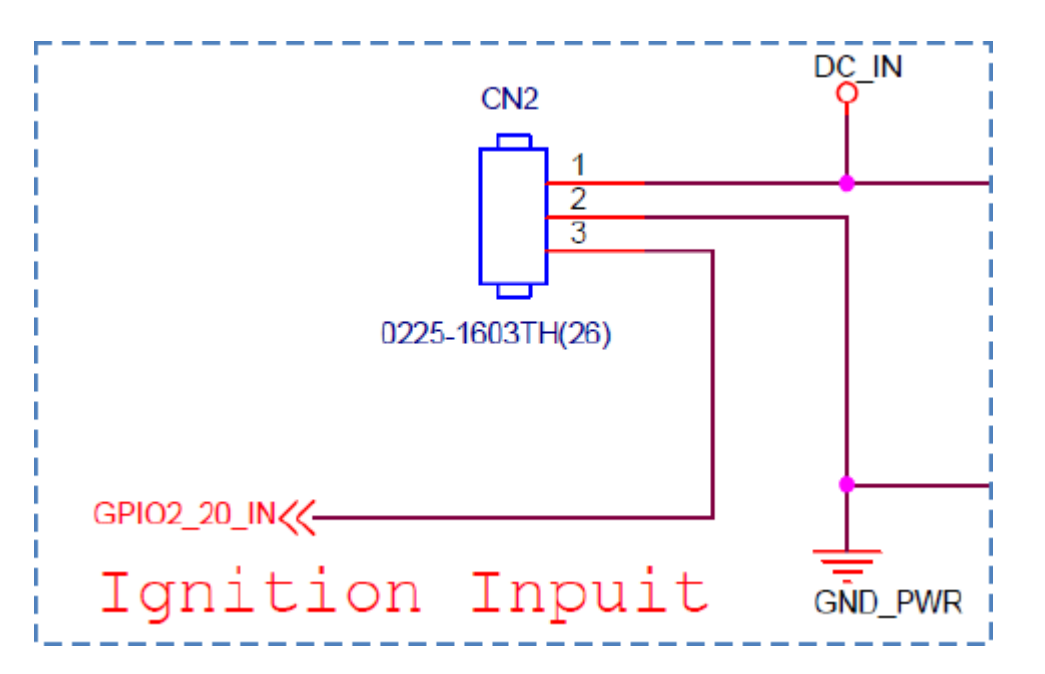

## 4. Running Software

4.1 Yocto

## 4.1.1 HDMI out (CN11)

At present, you can plug in the HDMI first, and the HDMI minitor will be display after power on.

## 4.1.2 WiFi/BT test (optional)

The actual location of the WiFi/BT module: Remember add the **wifi Antenna + RF cable** first.

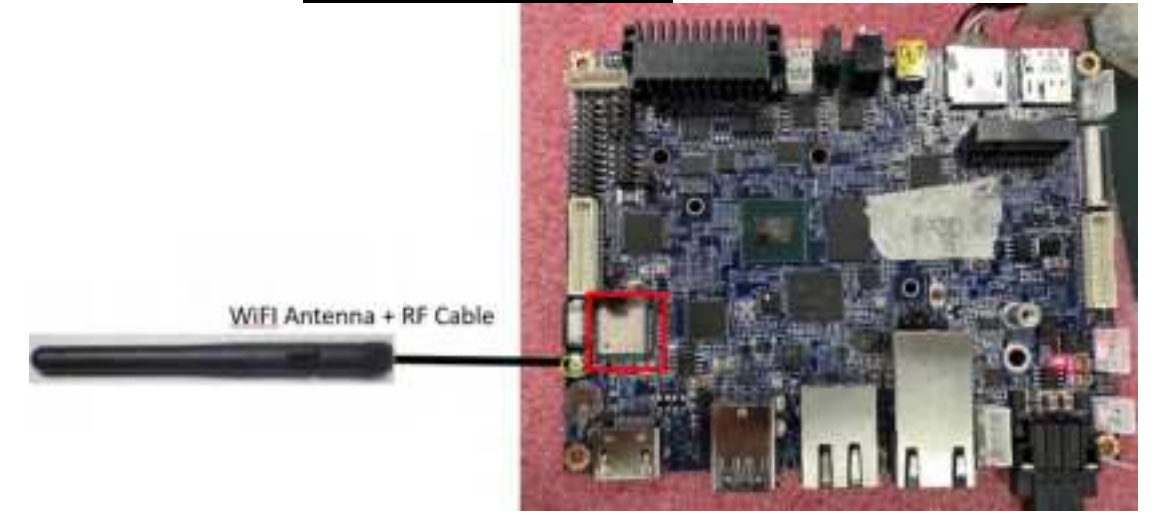

The WiFi test the type commanad:

#### # ifconfig wlan0 up

#### # iw dev wlan0 scan| grep 'SSID\|freq\|signal\|capability'

// Search for nearby WiFi ssid devices

| rootWimx8mp lpddr4 evk:-+ ifconfig wlan0 up                                           |
|---------------------------------------------------------------------------------------|
| iw dev wtan0_scan _grep_iSSID\ freq\ signal\ capability/roort@imx8mp+1pddr4-evk:+‡_iw |
| dev wlan0_scan _grep_'SSID\ freq\[signal\ capability]                                 |
| 41.123955   kauditd printk skh: 12 callhacks suppressed                               |
| 41.123965] audit: type 1334 audit(1706601551.994:16): prog id 0 op UNLOAD             |
| 41.136209] audit: type=1334 audit(1706601551.994:17); prog-id=0 op=UNL0AD             |
| freq: 2412                                                                            |
| capability: ESS Privacy ShortSlotTime (0x0411)                                        |
| signal: 55.00 dBm                                                                     |
| SSID: icnexus                                                                         |
| freq: 2412                                                                            |
| capability: ESS Privacy ShortPreamble ShortSlotTime RadioMeasure (0x1431)             |
| signal: 80.00 dBm                                                                     |
| SSID: readmi                                                                          |
| * center freq segment 1: 0                                                            |
| * center freq segment 2: 0                                                            |
| freq: 2432                                                                            |
| canability: ESS Privacy ShortSlotTime APSD (0x0cl1)                                   |
| signal: 44.00 dBm                                                                     |
| SSID: Xisomi 4125                                                                     |
| freq: 2432                                                                            |
| capability: ESS ShortPreamble ShortSlotTime (0x0421)                                  |
| signal: 74.00 dBm                                                                     |
| SSID: CHT Wi-Ti(HiNet)                                                                |
| freq: 2437                                                                            |
| capability: ESS Privacy SpectrumMgnt ShortSlotTime RadioMeasure (0x1511)              |

Actually connect to internet by WiFi test command: # wpa supplicant -Dnl80211 -iwlan0 -c/etc/wpa supplicant.conf -B # ifconfig wlan0 up # wpa\_cli -i wlan0 set\_network 0 key\_mgmt WPA-PSK # wpa cli -i wlan0 set network 0 ssid ""icnexus"" # wpa\_cli -i wlan0 set\_network 0 psk "'i1234567"' # wpa\_cli -i wlan0 disable\_network 0 # wpa cli-i wlan0 enable network 0

# udhcpc -i wlan0

| 🚨 02040115200bps+Two Two Two TV                                                                                                    | $\sim$ | ł  |
|----------------------------------------------------------------------------------------------------|--------|----|
| Lie Lidit Setup Control Window Delp                                                                                                    |        |    |
| wpa cli -i wlan0 set network 0 key mgmt WPA-PSK<br>wpa_cli i wlan0 set_network 0 ssid ""icnexus""<br>wpa_cli -i wlan0 set network 0 psk ""il234567""<br>wpa_cli i wlan0 disable_network 0<br>wpa_cli -i wlan0 enable network 0                                                                                                    | ^      |    |
| udhepe i wlan0                                                                                                    |        | t  |
| Successfully initialized wps supplicant                                                                                                    |        | ļ. |
| rfkill: Cannot open RFKILL control device                                                                                                    |        | I. |
| Ok                                                                                                    |        | L  |
|                                                                                                    |        | L  |
| OK .                                                                                                    |        | l  |
| DK see                                                                                                    |        | L  |
| UN advances of the second second seco |        | L  |
| nonopo: starten, vi.u., u<br>[ 20] 031143[ www.dwnee 20bf0/00/ stherest stbl: KPK wedenses stee                                                                                                    |        | L  |
| 61.1395951 inx-dwnae 30bf0000.ethernet eth1: PIY stomae-1:011 driver [RTL821]                                                                                                    | Т      | L  |
| Gigabit Ethernet] (irg POLL)                                                                                                    |        | L  |
| 61.149561] imx-dwmae 30hf0000.ethernet ethl: configuring for phy/rgmii-id link                                                                                                    | 6 m    | L  |
| ode status a substatus da substatus de la constatus de la constatus de la constatus de la constatus de la const                                                                                                    |        | L  |
| nchepe: prosdeasting discover                                                                                                    |        | l  |
| udnepe: predicasting discover                                                                                                    |        | L  |
| 1 40.5516101 Drve: ADMAGNE (ACDED ADMAL): WIRNA: THE DECOMES TERMY                                                                                                    |        | L  |
| udhener broadcasting select for 192 168 200 126 server 192 168 200 1                                                                                                    |        | ł. |
| udhcpc: lease of 192,168,200,126 obtained from 192,168,200,1, lease time 86400                                                                                                    |        | t  |
| /ete/udhcpc.d/50default: Adding DNS 208.67.220.220                                                                                                    |        | L  |
| /etc/udhcpc.d/50default: Adding DNS 8.8.8.8                                                                                                    |        | Į. |
| raot@ims8mp=Inddr4-cekt-s#                                                                                                    |        | 1  |

The BT test the type commanad: # /usr/bin/hciattach /dev/ttymxc0 bcm43xx 3000000 flow -t 20 # hciconfig hci0 up # hcitool scan lpddr4 eyk;-4 /usr/bin/hciattach /dev/tiymxc0 bcm43xx 3000000 flow MINXSMD TCS4200A alme **KINGHON** 1-KINGTIONG CPH2483

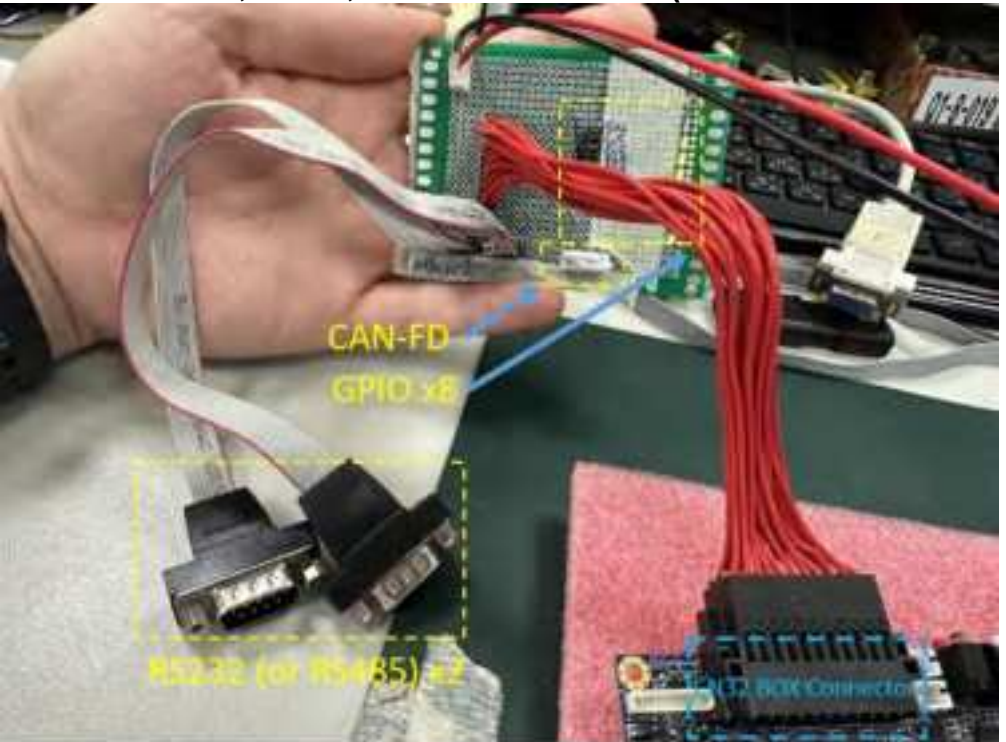

4.1.3 CAN, COM, GPIO Connector (CN32 BOX Connector)

• CAN bus test

The can bus short circuit togeter, type command:

# ip link set can0 up type can bitrate 125000 dbitrate 2000000 restartms 1000 berr-reporting on fd on

# ip link set can1 up type can bitrate 125000 dbitrate 2000000 restartms 1000 berr-reporting on fd on

#### ###CAN 0

candump can0 & cansend can1 321#11223344556677DF

###CAN 1 candump can1 & cansend can0 321#99887766554433DF

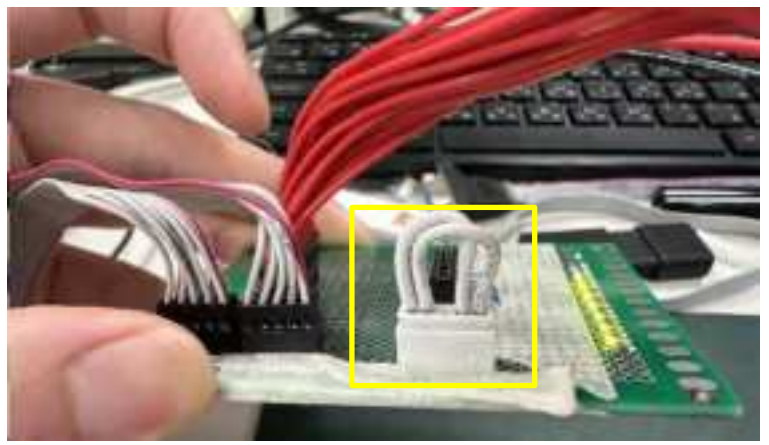

rootWinx8mp lpddr4 evk:-4 ip link set can0 up type can bitrate 125000 dbitrate 20000 00 restart-ms 1000 berr-reporting on [d on 99.903300] flexcan 308c0000.can can0: Data brp 1 and brp 4 don't match, this may result in a phase error. Consider using different bitrate and/or data bitrate. 99.918079] IPv6: ADDRCOMF(NETDEV\_CHANGE): can0: link becomes ready cost@ims8mp=1pddr4-evk:-‡ ip link set can1 up type can bitrate 125000 dbitrate 20000 00 restart ms 1000 berr reporting on fd on 99.9522951 flexcan 308d0000.can can1: Data brp=1 and brp=4 don't match, this may result in a phase error. Consider using different bitrate and/or data bitrate. result in a phase error. Consider using different bitrate and/or data bitrate. cont@ims8mp=1pddr4=cvk::# 100.928268| IPv6: ADDRCONF(NETDEV\_CHANGE): can1: link | comes ready root%imx8mp=lpddr4=evk:~4 root%imx8mp=lpddr4=evk:~4 root%imx8mp=lpddr4=evk:~4 candump\_can0 & 11 1154 root%imx8mp lpddr4 evk:-4 cansend can1 321411223344556677DF root&imx8mp=lpddr4-evk:-4 can0 321 81 11 22 33 44 55 66 77 DF root&ims&mp=1pddr4-evk:+‡ candump canl & [2] 1177 root&ims&mp=1pddr4-evk:+‡ cansend cand 321‡99887766554433DF root&imx&mp 1pddr4 evk:+‡ cand 321 [8] 99 88 77 66 55 canl 321 8] 99 88 77 66 55 44 33 DT 99 88 77 66 55 44 33 DF

RS232 (or RS485) test • COM3: /dev/ttymxc2

### COM4: /dev/ttymxc3

1. Connect to RS232 port and run the two hyper terminal on PC (such as TeraTerm). One open COM5 for RS232

One open COM3 for debug port

When you open the RS232 Terminal window, you have to do some serial port setup (see below pic).

- (1) Port : Select the COM which your device connected.
- (2) Baud rate : 9600
- (3) Date : 8 bit

| Pml:             | COM5 ~~~           | New settion                                    |
|------------------|--------------------|------------------------------------------------|
| Speed:           | 9600 ~             | HER STIMA                                      |
| Data:            | 8 hit 💎            | Cancel                                         |
| Ponity:          |                    |                                                |
| Stop hits:       | 1 hit 💎            | Hı:Iµ                                          |
| Flow control:    |                    |                                                |
| Тала             | mit delay          |                                                |
| U                | manglehar <u>P</u> | manafline                                      |
| Device I riendly | Name: PCIe to High | Speed Serial Port (COMS)<br>10&DEV 9904&SUBSYS |

2. execute following commands in console window: # echo abcde > /dev/ttymxc2 # cat /dev/ttymxc2

Receiving:

Type any number or sentence in terminal window (COM5) on your PC desktop and you should see the same output appears in the console window (CON3).

# cat /dev/ttymxc2

Sending:

Type any number or sentence in the console window(CON3) and you should see the same output appears in terminal window (CON5). # echo abcde > /dev/ttymxc2

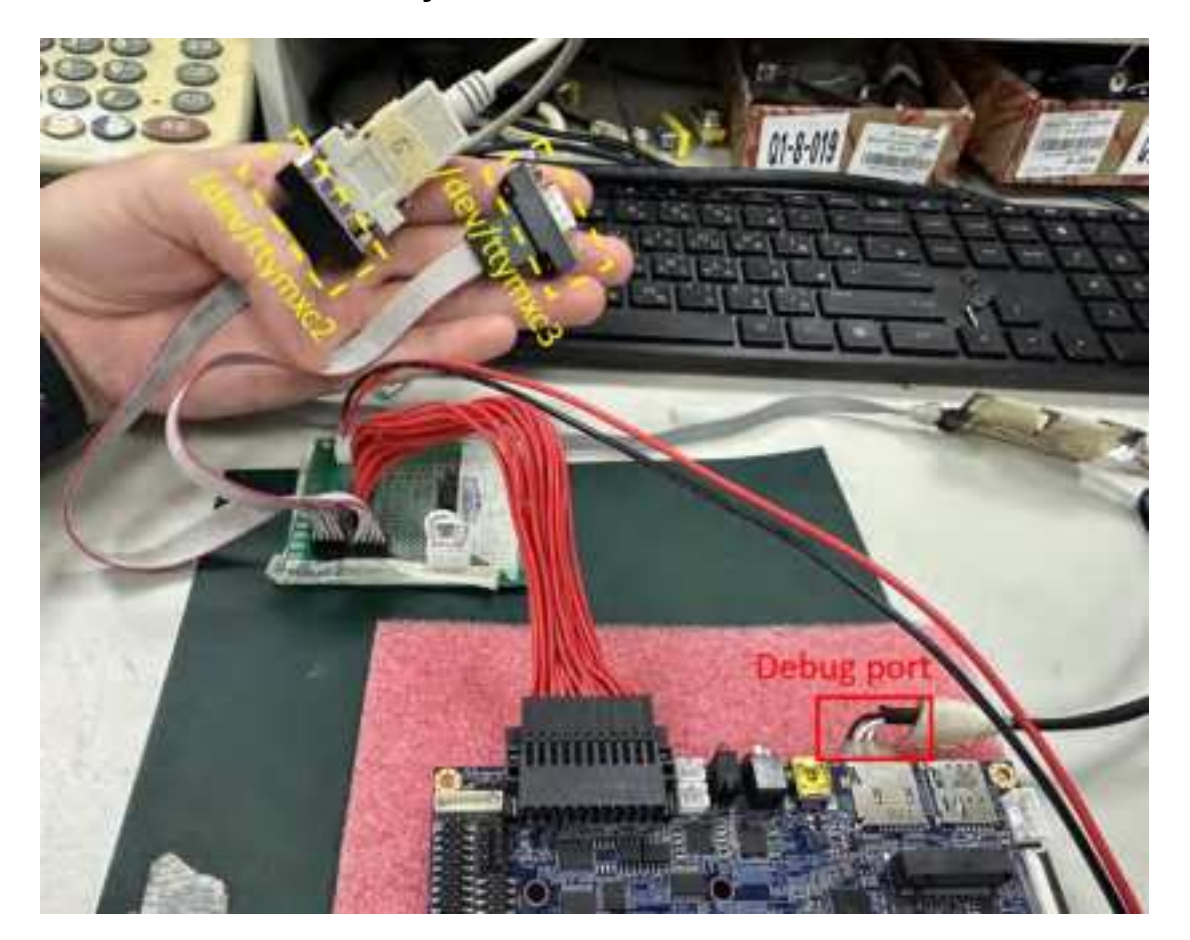

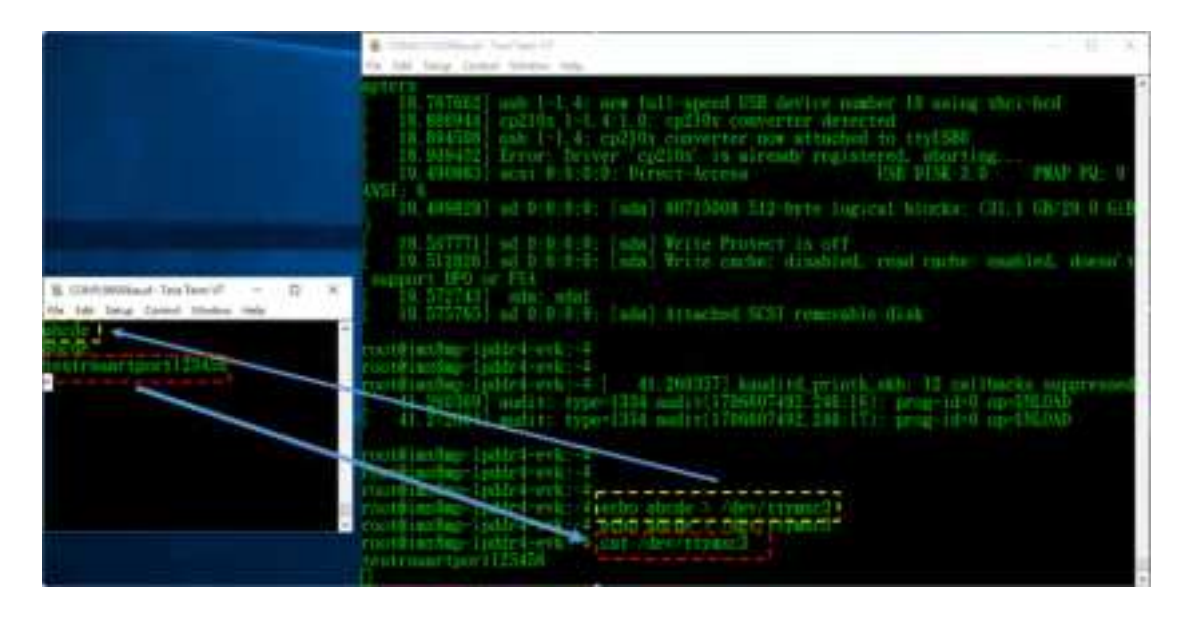

After the test is complete, Ctrl + C jumps out of the background,

Other RS232 ports are also tested in the same way, change COM5 to other RS232 ports (ttymxc3)

• GPIO test

Paste the following commands into the console window and press Enter **GPIO504 ~ GPIO511** 

For example, **GPO504** (to test other GPO# please replace the red numbers by yourself), you can using a LED test board to control LED light on-off.

cd /sys/class/gpio/ echo 504 > export cd gpio504 echo out > direction echo 1 > value ← LED OFF echo 0 > value ← LED ON

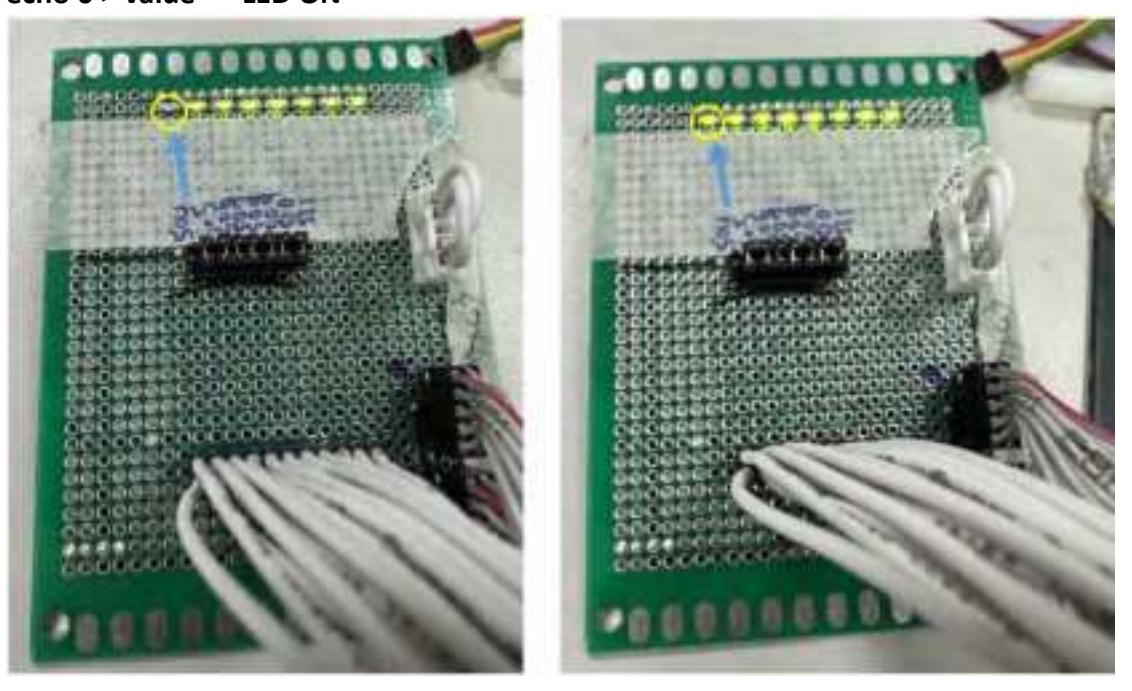

For example, **GPI504** (to test other GPI # please replace the red numbers by yourself)

cd /sys/class/gpio/

echo 504 > export

cd gpio<mark>504</mark>

#### cat value

When short circuit, it will show cat value "0" pull-down

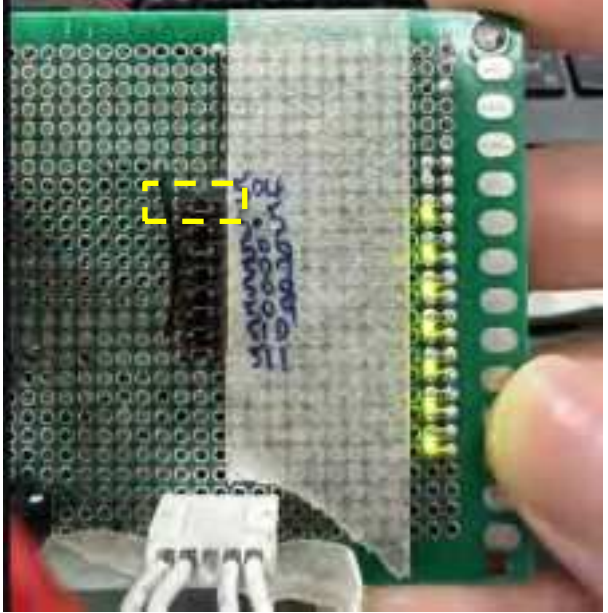

When take out, it will show cat value "1" pull-up

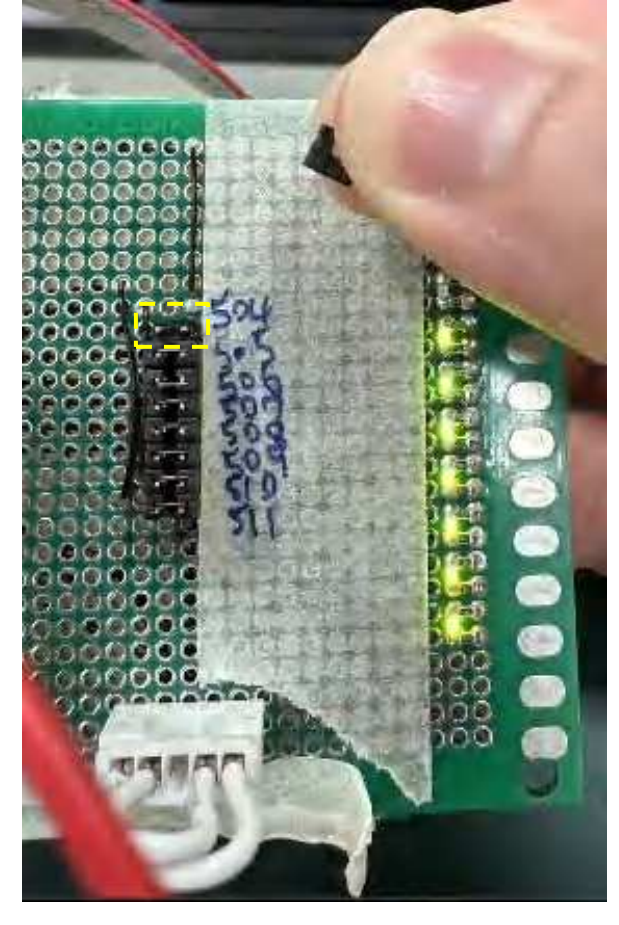

| root®imx8np lpddr4 evk: ↓ cd /sys/class/gpio/                                              |
|--------------------------------------------------------------------------------------------|
| root@imx8mp=lpddr4=cvk:/sys/class/gpio#_ccho_504 ≥ esport_                                 |
| root@imx8np lpddr4 evk:/sys/class/gpio4 od gpio504                                         |
| root@ims8mp=lpddr4=cvk:/sys/class/gpio/gpio504#_cat_value_                                 |
|                                                                                            |
| roongimxamp-ipdona-eve:/sys/class/gpiobua#_car_value_                                      |
| ±<br>maast@imaa9mas= baddtad=aada : ZaarasZattarrasZatria Crasi a50.4.t. aast. aast. aast. |
| n dong mixomp - (Inder a = teken systemassis girter girteraut) ean rearme.<br>I            |
| τοοtΩims8mp-Inddτ4-esk:/sys/class/gnio/epio504#_cat_value_                                 |
|                                                                                            |
| root@imx8mp-lpddr4-cvk:/sys/class/gpio/gpio504#                                            |

#### 4.1.4 CN26 GPIO Pin Header

Paste the following commands into the console window and press Enter **GPIO496 ~ GPIO503** 

For example, **GPO496** (to test other GPO# please replace the red numbers by yourself), you can using a LED test board to control LED light on-off.

cd /sys/class/gpio/ echo 496 > export cd gpio496 echo out > direction echo 1 > value ← LED OFF echo 0 > value ← LED ON

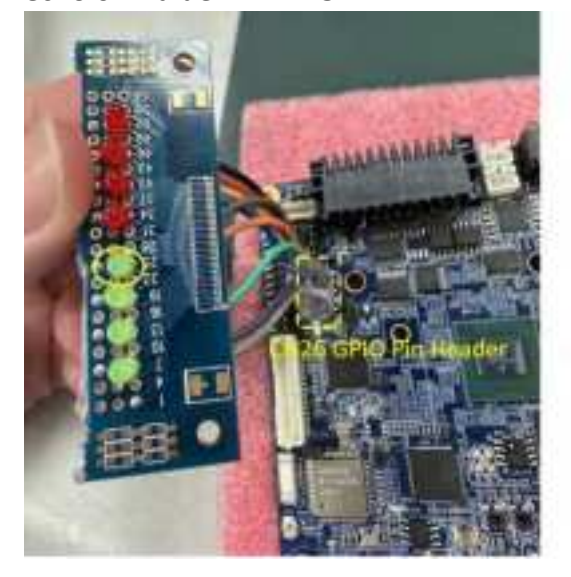

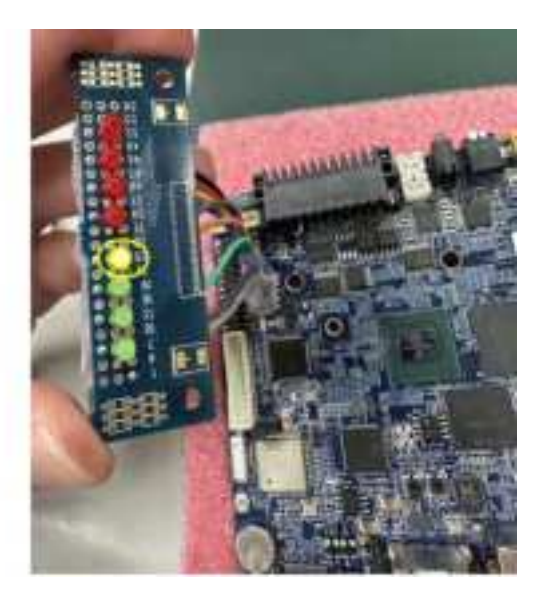

#### 4.1.5 The Line in to recording test

The default is Line in on

PC can play a MP3 music for recording, the Line in cable need to be equipped with audio jig wire, recording test type command:

# arecord -f dat /tmp/temp.wav (recording)

# aplay /tmp/temp.wav (play)

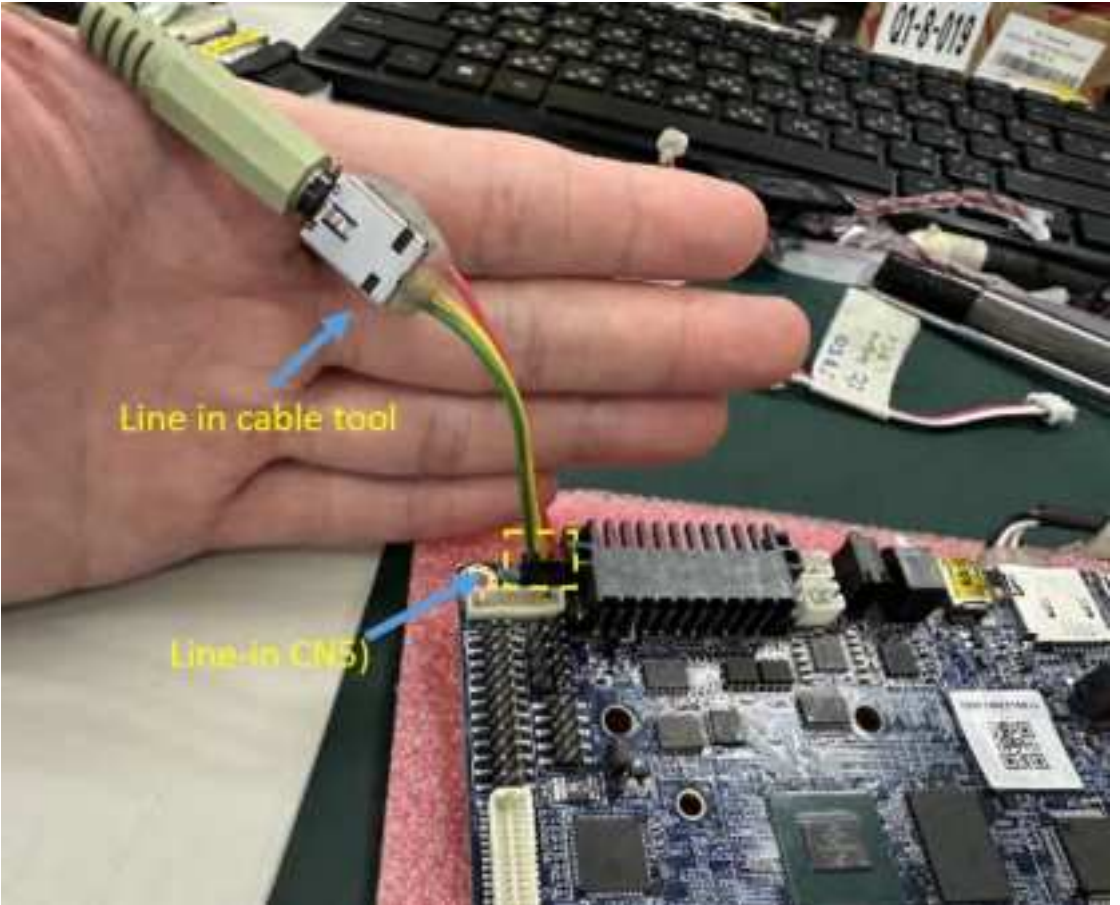

### 4.1.6 Speaker test

Paste the following commands into the console window and press Enter # gst-launch-1.0 playbin uri=file:///home/root/xxxx.mp3

// xxxx fill in the MP3 file you want to play

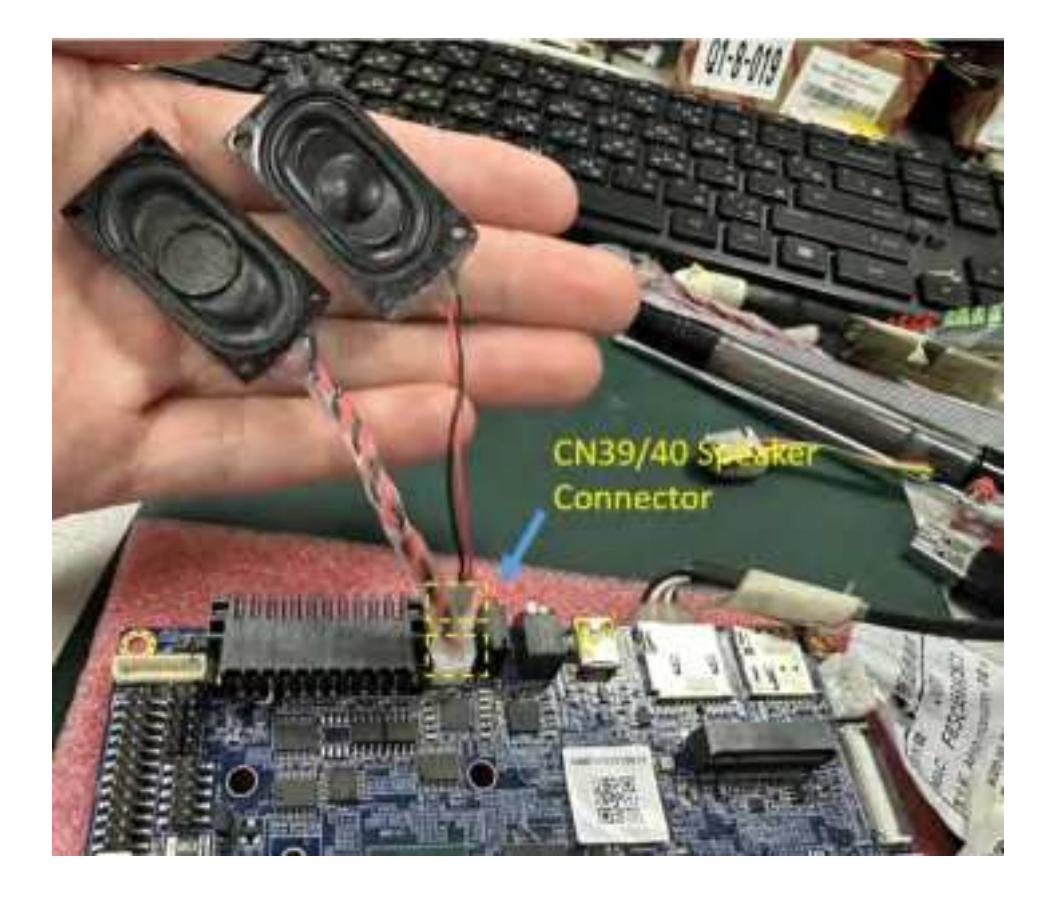

### 4.1.7 Headphone/MIC Pin Header test (CN42)

The audio cable need to be equipped with audio jig wire.

• Headphone

Paste the following commands into the console window and press Enter

### # gst-launch-1.0 playbin uri=file:///home/root/xxxx.mp3

// xxxx fill in the MP3 file you want to play

• MIC in

PC can play a MP3 music for recording, recording test type command: # arecord -f dat /tmp/temp.wav (recording) # aplay /tmp/temp.wav (play)

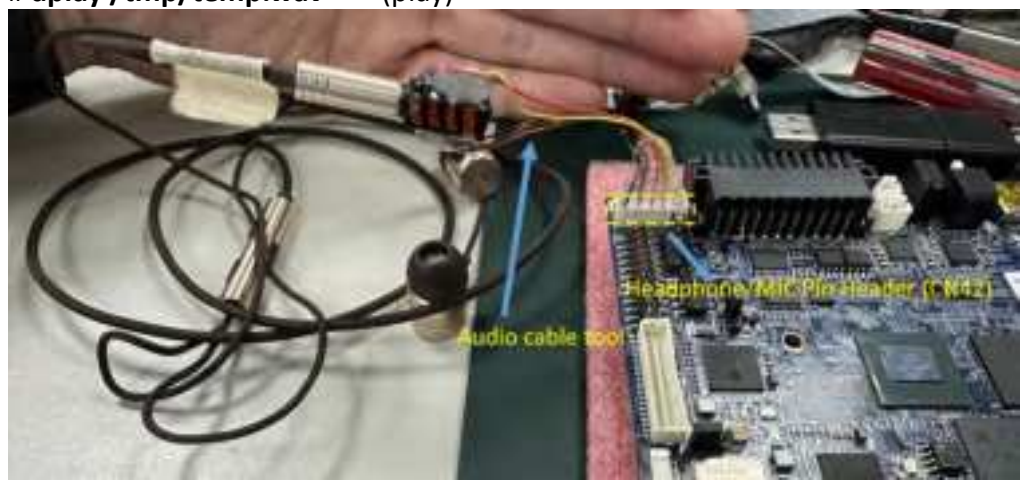

### 4.1.8 i2c(CN41) Test

Paste the following commands into the console window and press Enter, you can using a i2c eeprom test jig wire to detect

#### i2cdetect -y -a 4

it will show 50 nodes

| roo | t@in | nx81 | np-1 | pdd            | lr4- | -evk | ::~# | iź | 2cde | etec | et - | -y - | a 2 | 2 |   |   |
|-----|------|------|------|----------------|------|------|------|----|------|------|------|------|-----|---|---|---|
|     | 0    | 1    | 2    | $\overline{3}$ | 4    | 5    | 6    | 7  | 8    | 9    | a    | b    | с   | d | e | f |
| 00: | 00   |      |      |                |      |      |      |    |      |      |      |      |     |   |   |   |
| 10: |      |      |      |                |      |      |      |    | 18   |      |      |      |     |   |   |   |
| 20: | UU   | UU   |      |                |      |      |      |    |      |      |      |      |     |   |   |   |
| 30: |      |      |      |                |      |      |      |    |      |      |      |      |     |   |   |   |
| 40: |      |      |      |                |      |      |      |    |      |      |      |      |     |   |   |   |
| 50: | 50   | 51   |      |                |      |      |      |    |      |      |      |      |     |   |   |   |
| 60: |      |      |      |                |      |      |      |    | UU   |      |      |      |     |   |   |   |
| 70: |      |      |      |                |      |      |      |    |      |      |      |      |     |   |   |   |

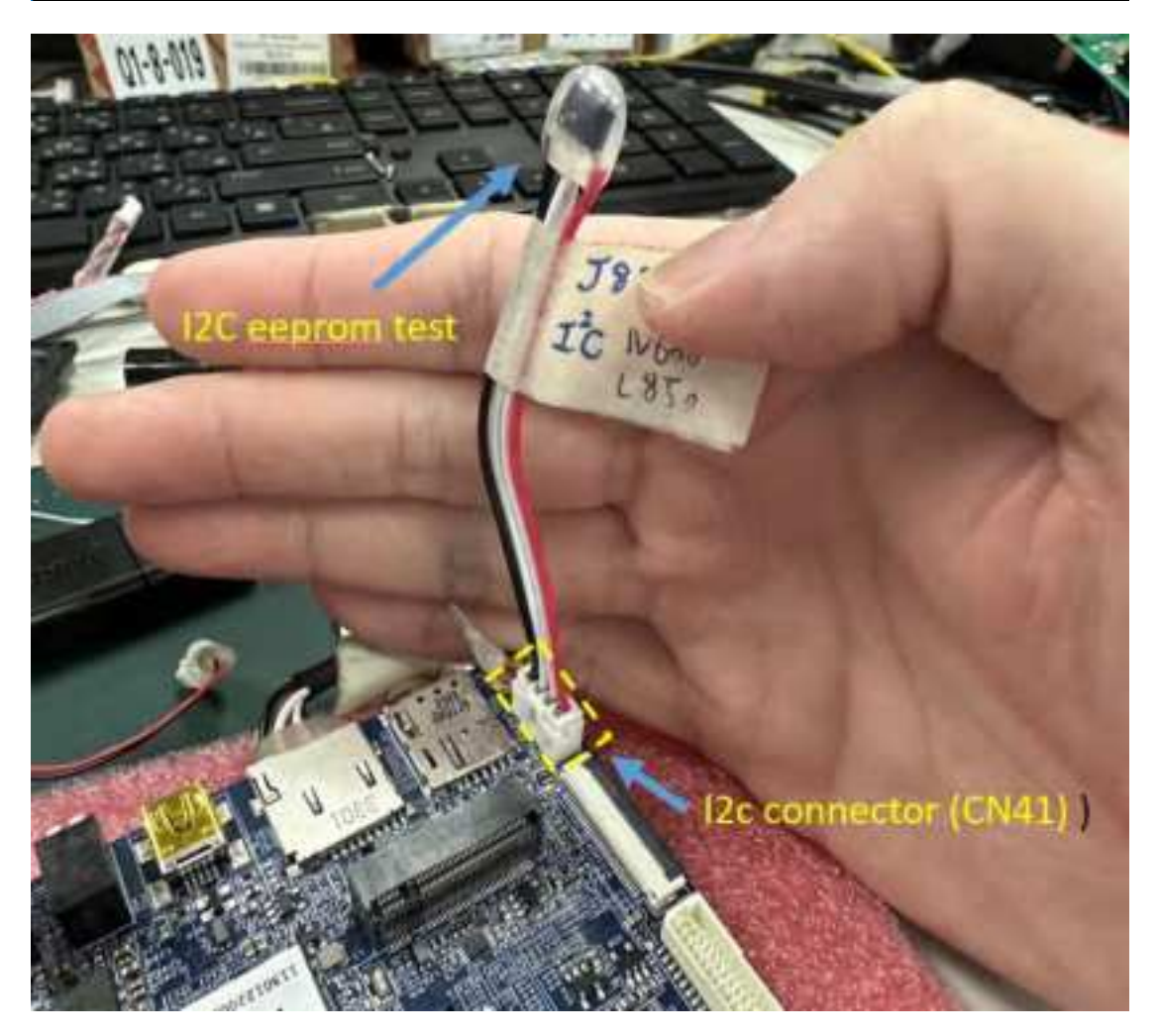

### 4.1.10 The LAN1 & LAN2(optional) test

A. LAN1(CN23) eth0, ok ping 8.8.8.8

B. LAN2(CN25) eth1, ok ping 8.8.8.8

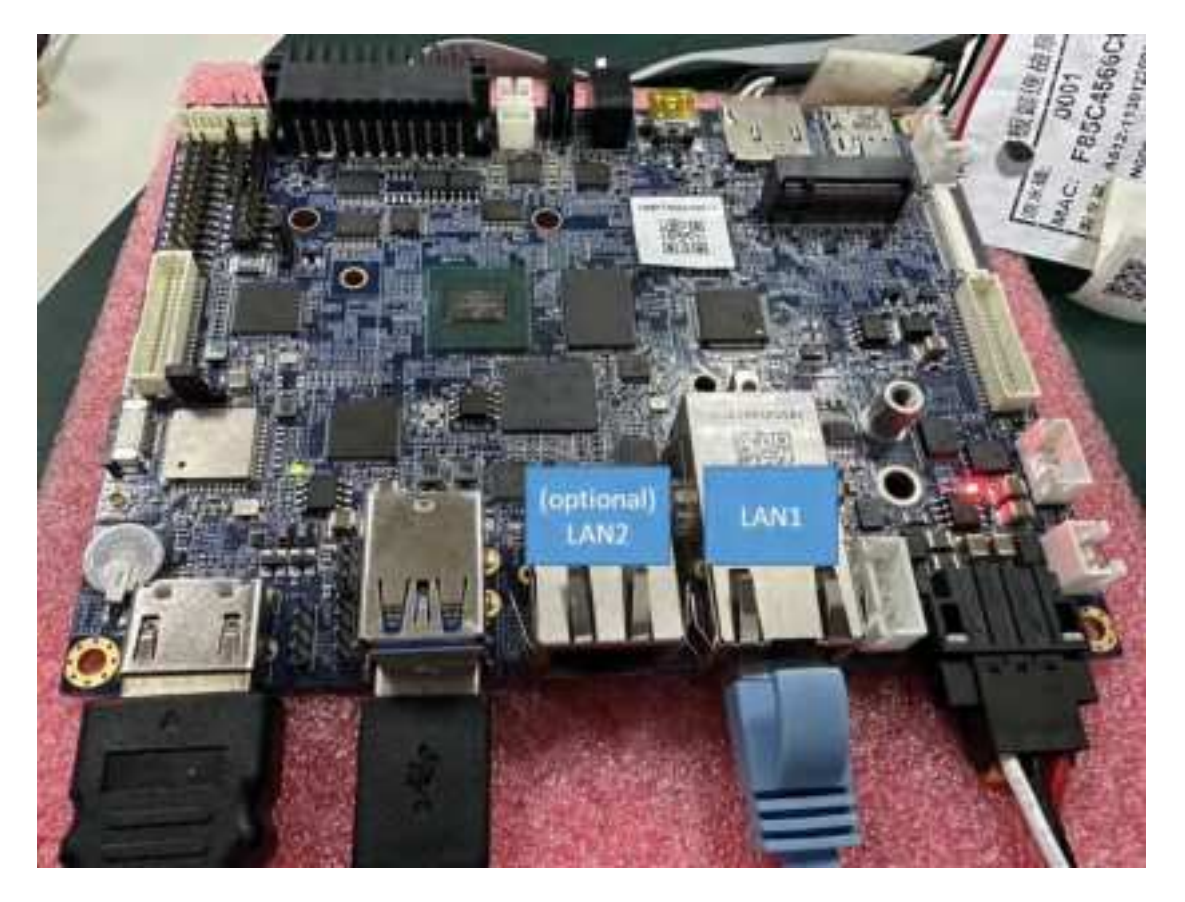

#### 4.1.11 SPI test(CN25)

Paste the following commands into the console window and press Enter , You can using a W25QXX SPI Flash to detect

Copy demo test program (spi-test) # chmod +x spi-test # ./spi-test /dev/spidev1.0 //will show response(7): ef 40 18 00 00 00 root@imx8mp-1pddr4-evk:~# ./spi-test /dev/spidev1.0 response(7): ef 40 18 00 00 00

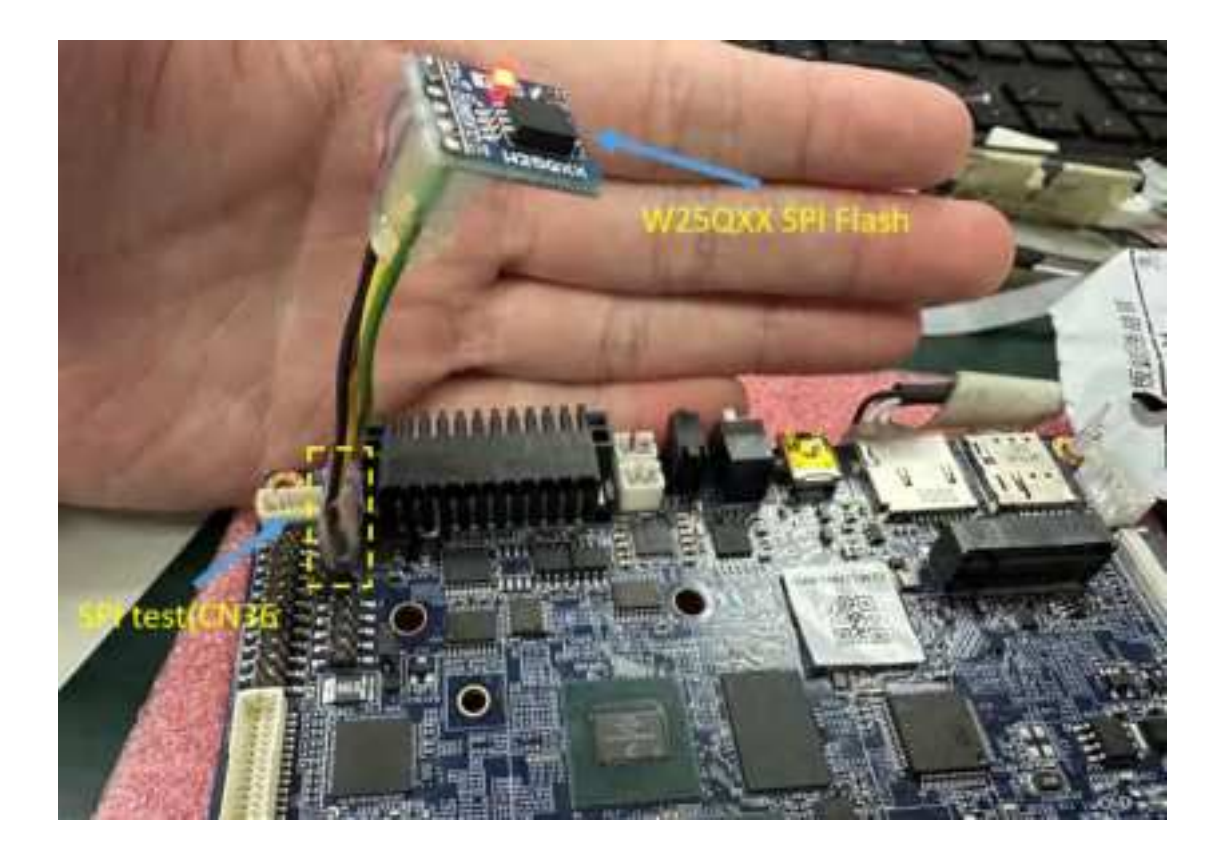

**4.1.12 USB Camera test** Test schematic:

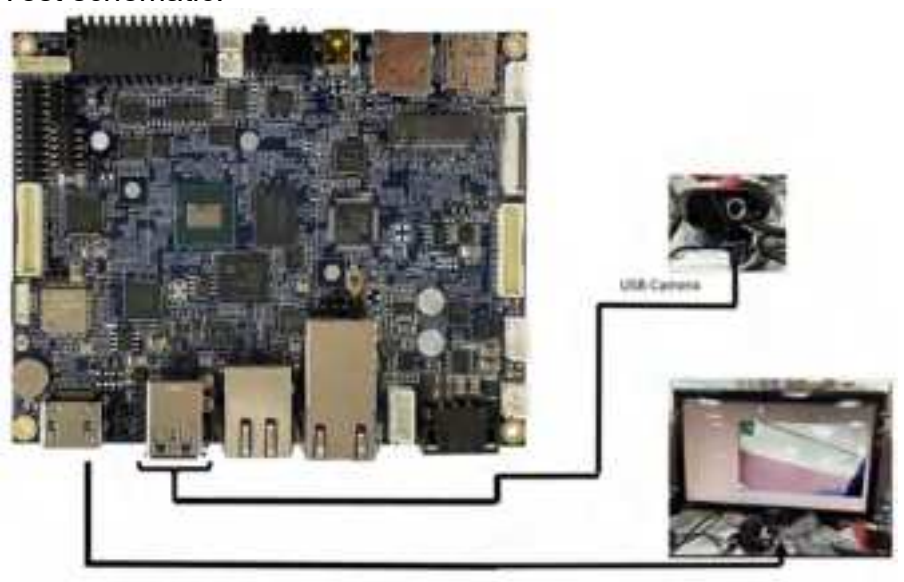

USB camera, command

( PS: , plug in the USB camera theory is /dev/video3 , you need to Is /dev/video\* to confirm):

#### # gst-launch-1.0 v4l2src device=/dev/video3 ! autovideosink

Actual result: will show present the display of USB camera:

inkt@imx8mp=1pddr4-evk::# gst=Taunch=1.0 v412src device=/dev/video4 ! sutovideosi
Setting pipeline to PAUSED ...
Pipeline is FREROLLED ...
Setting pipeline to PLAVING ...
New clock: GstSystemClock
Redistribute Istency...
0:00:32.7 / 99:99:99.

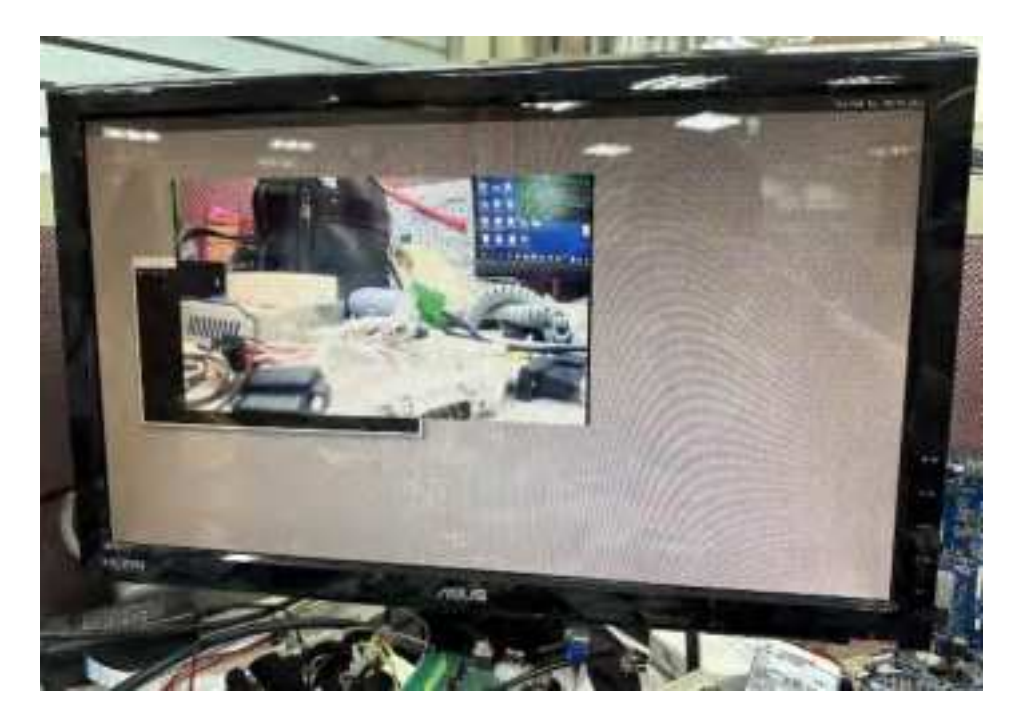

#### 4.1.13 MIPI CSI FPC Connector (CN28/CN29) test

First, you need an the ov5640 camera module, then type command: ( PS: plug in the MIPI camera theory is /dev/video3 & /dev/video4 , you need to ls /dev/video\* to confirm):

The CN29 should be the first camera for **/dev/video3** The CN28 it should be the second camera as **/dev/video4** 

# gst-launch-1.0 -v v4l2src device=/dev/video4 ! capsfilter caps="video/x-raw, width=640, height=480, framerate=30/1" ! queue ! autovideosink

# gst-launch-1.0 -v v4l2src device=/dev/video3 ! capsfilter caps="video/x-raw, width=1920, height=1080, framerate=30/1" ! queue ! autovideosink

Actual result: will show present the display of MIPI camera:

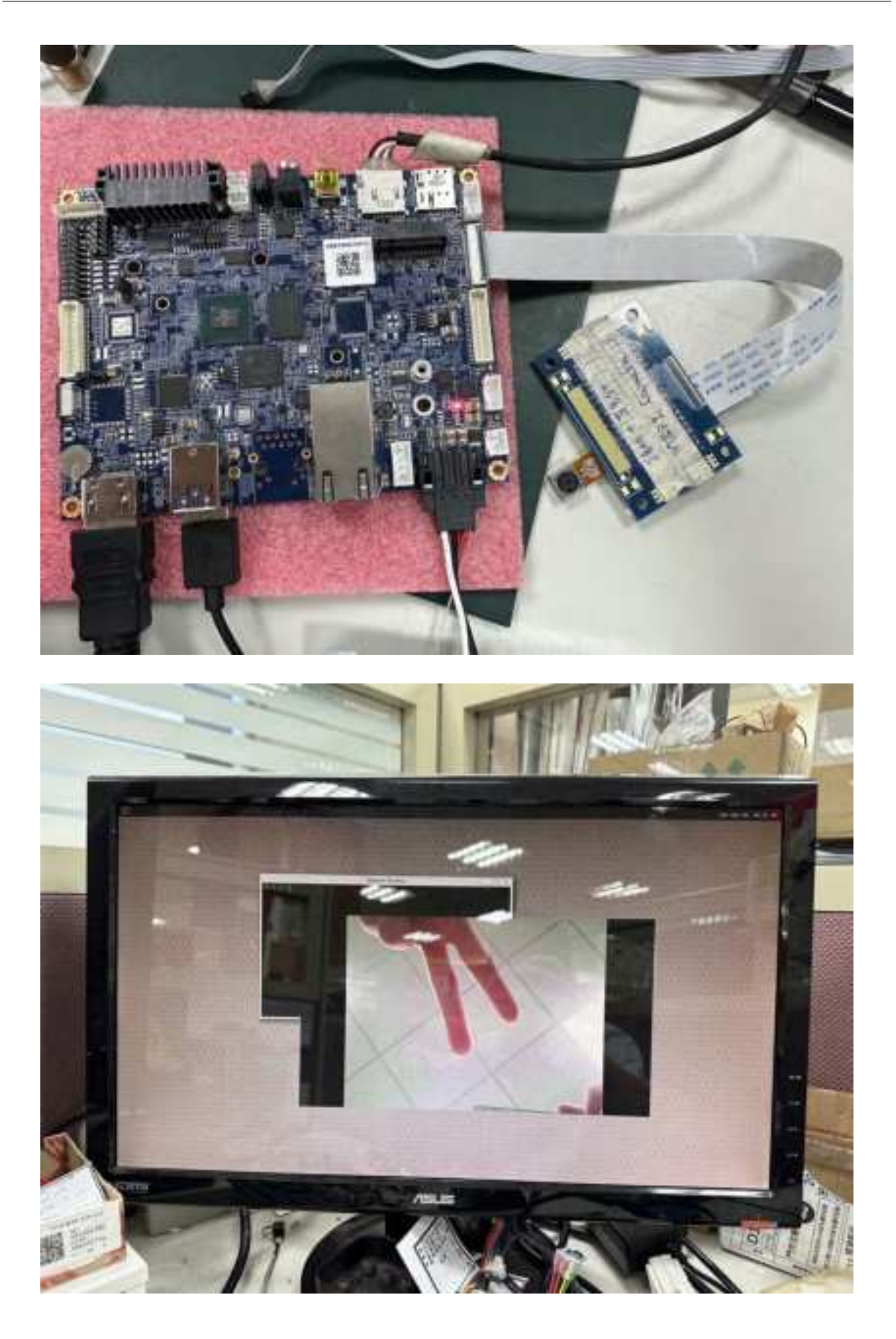

## 4.1.14 USB & SD Card test

###USB

USB 2.0 pin header Connector(CN33/CN34/CN35) (optional) USB 3.0 Dual Connector (CN30)

#### # mout

//you will found the name of USB disk: /run/media/xxxxxx-sda ex:

#### # cd /run/media/TRANSCEND-sda

# Is

Fill in the name of the USB flash drive currently plugged in in red, which is located in the blue box below:

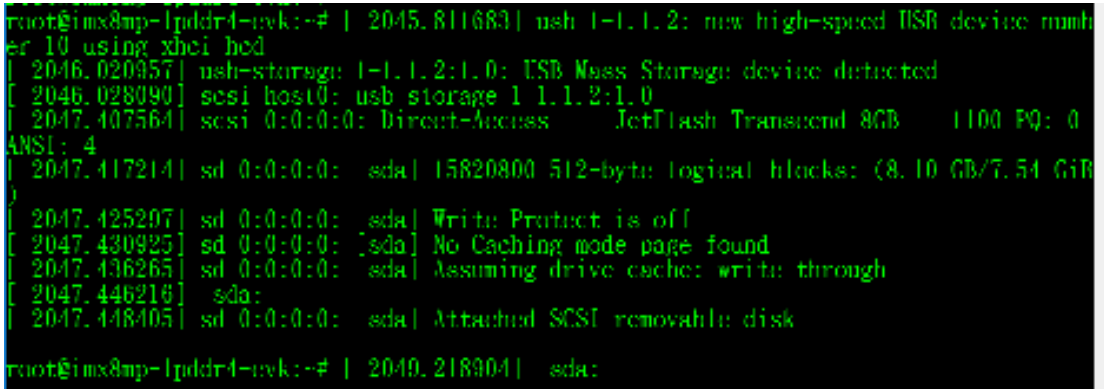

/dev/sda on <mark>Frunzmedra/TRANSCERD\_sda</mark> type vfat (rw.relatime.gid 6,fmask 0007,dmask ( 007,allow utime-9920,code.gege-107,id.charset=iso8859-1,shortname=mixed,errors=remount ro)

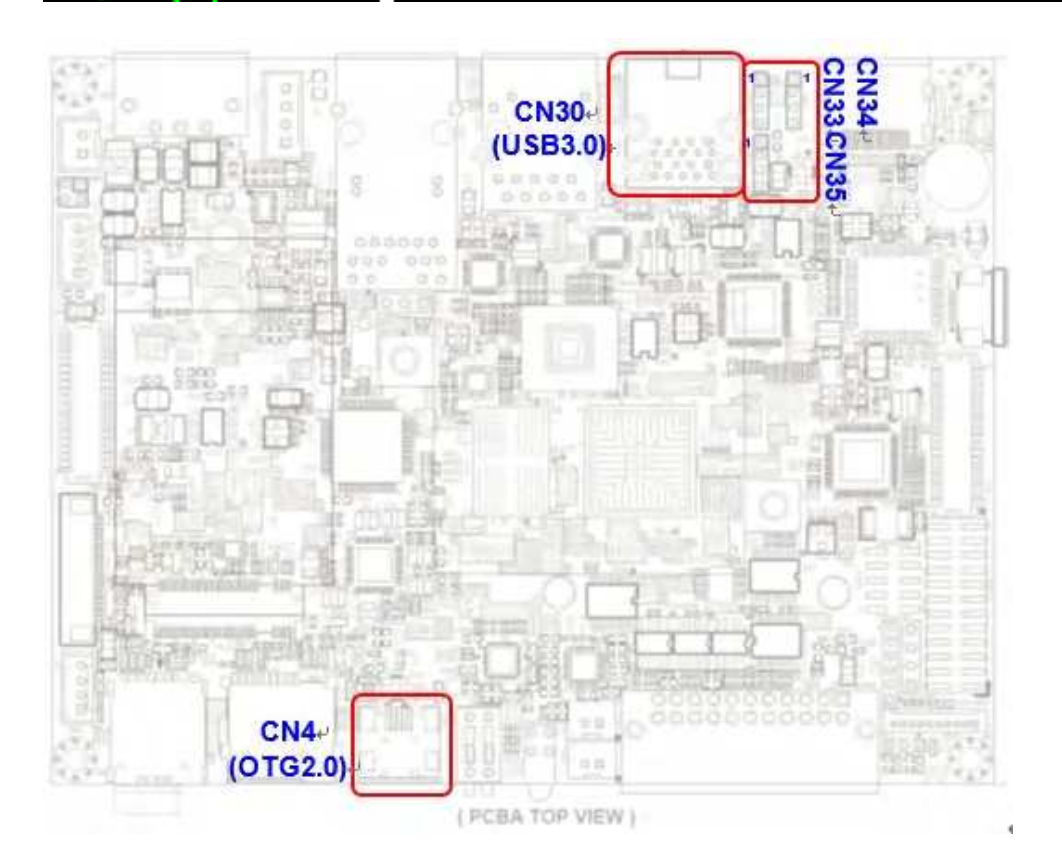

\*\*SD Card\*\*
###Micro SD Connector(CN9)
# mout
# cd /run/media/LOCALFS-mmcblk1p1

# Is

//Fill in the name of the currently inserted SD card in red letters, located in the yellow box below:

| <pre>root@imx8mp-lpddr4-evk:-# [ 85.163178] mmcl: host does not support reading read-on ly switch, assuming write-enable</pre>                                                                                                    |
|----------------------------------------------------------------------------------------------------|
| /dev/nmchlklpl on <mark>/run/media/LOCALFS-nmchlklpl</mark> type vlat (rw.relatime.gid=6.fmask=00<br>07.dmask 0007.allow_utime 0020.codepage 437.iocharset iso8859 l.shortname mixed.erro<br>rs=remount=ro)<br>root%inx8mp=lpddr4_evk:-#_cd_/run/media/LOCALFS-mmcblklpl<br>root%inx8mp=lpddr4-evk:-#_cd_/run/media/LOCALFS-mmcblklpl<br>root%inx8mp_lpddr4_evk:-#_cd_/run/media/LOCALFS-mmcblklpl |
| Atarms DCIN LOST DIR Notifications Recordings<br>Android Documents Movies Pictures Ringtones<br>Audiohooks Download Music Podcasts 'System Volume Information'<br>rootWinx8mp lpddr4 evk:/run/media/LOCALFS mmcblklpl4                                                                                                    |

### 4.1.15 4G LTE/GPS module test

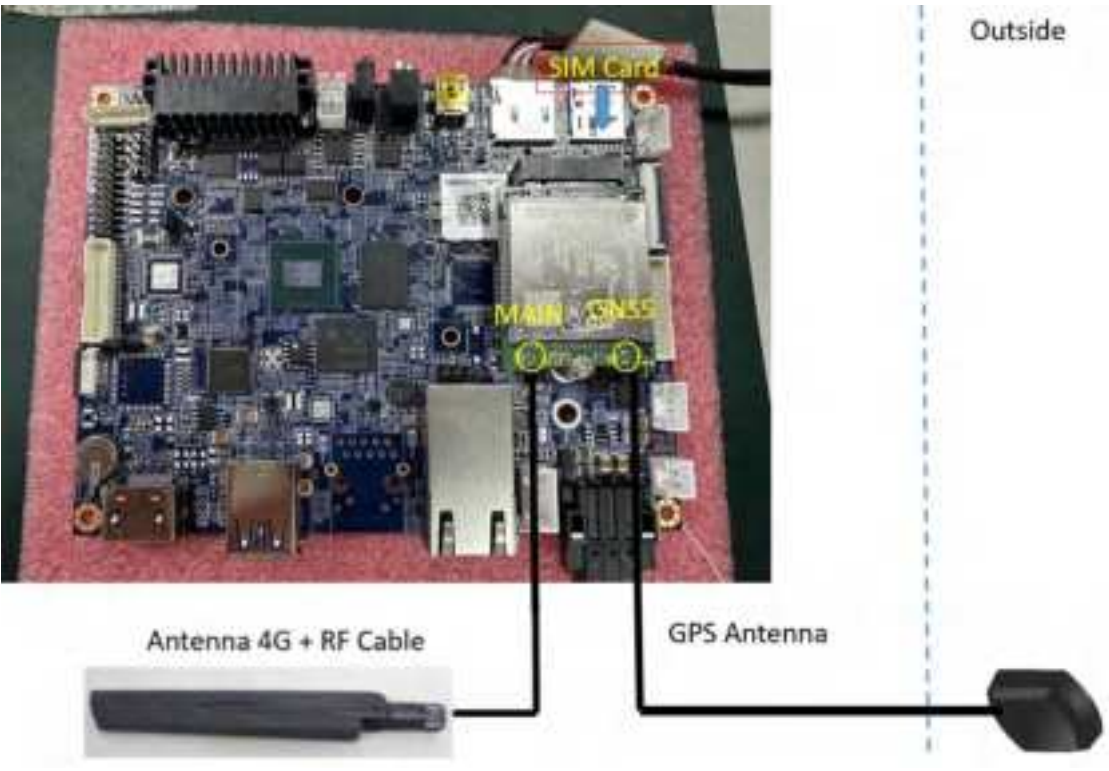

#### 4G LTE test

Insert SIM Card, and after waiting for boot, dial the command at the Console port:

# pppd call Ite &
//ifconfig will show ppp0
# ping 8.8.8.8

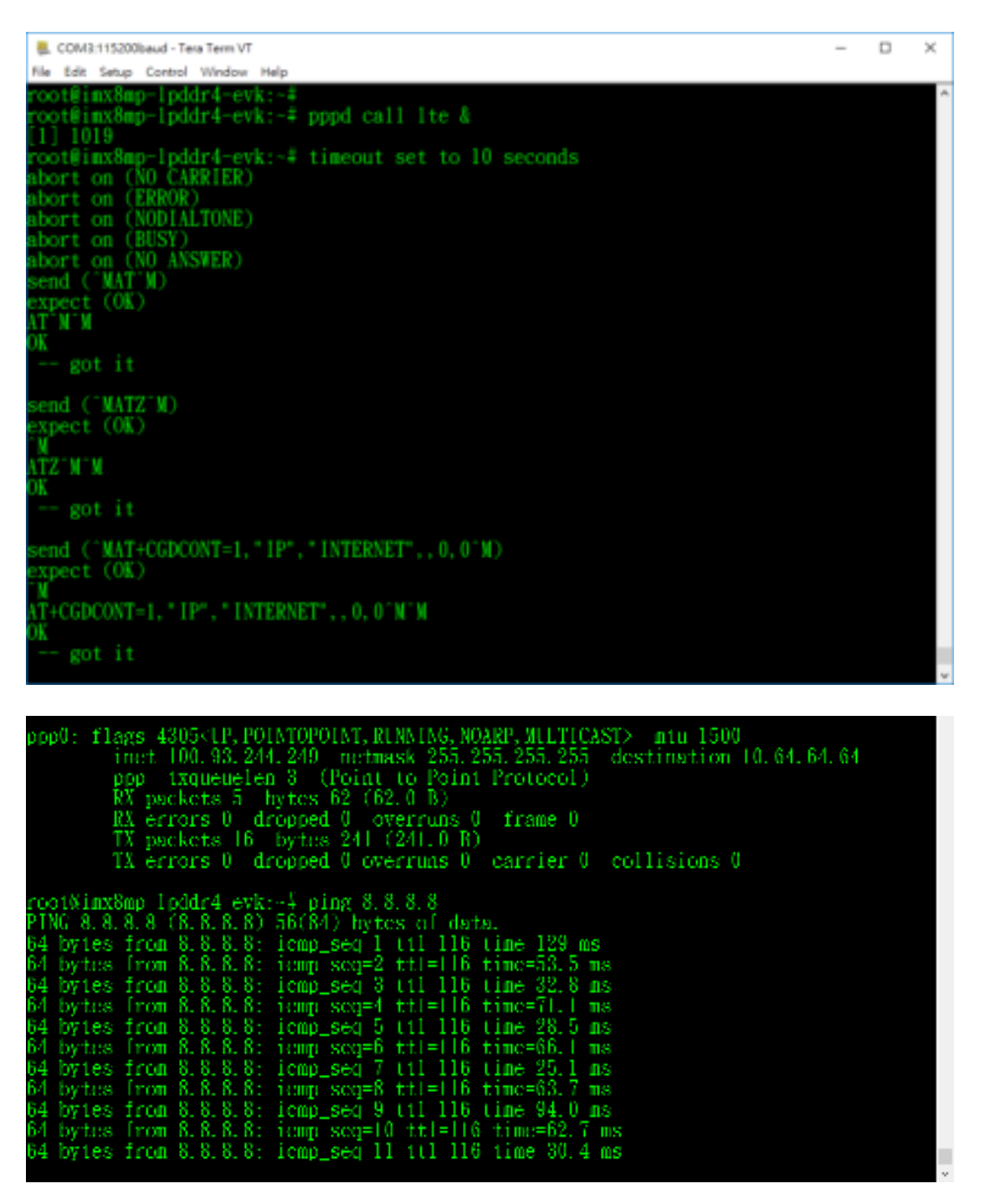

#### GPS test Type command: # cgps

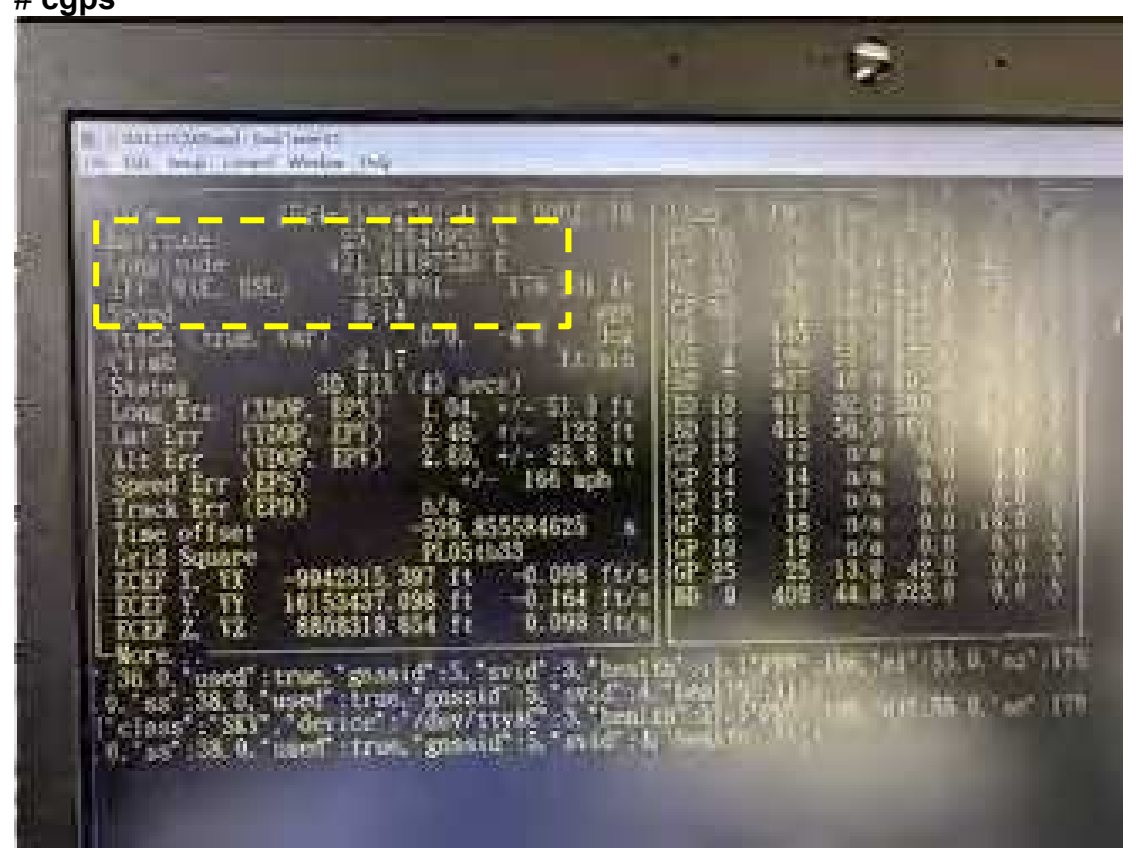

## 4.1.16 MCU-controlled Power ON/OFF Demo Test

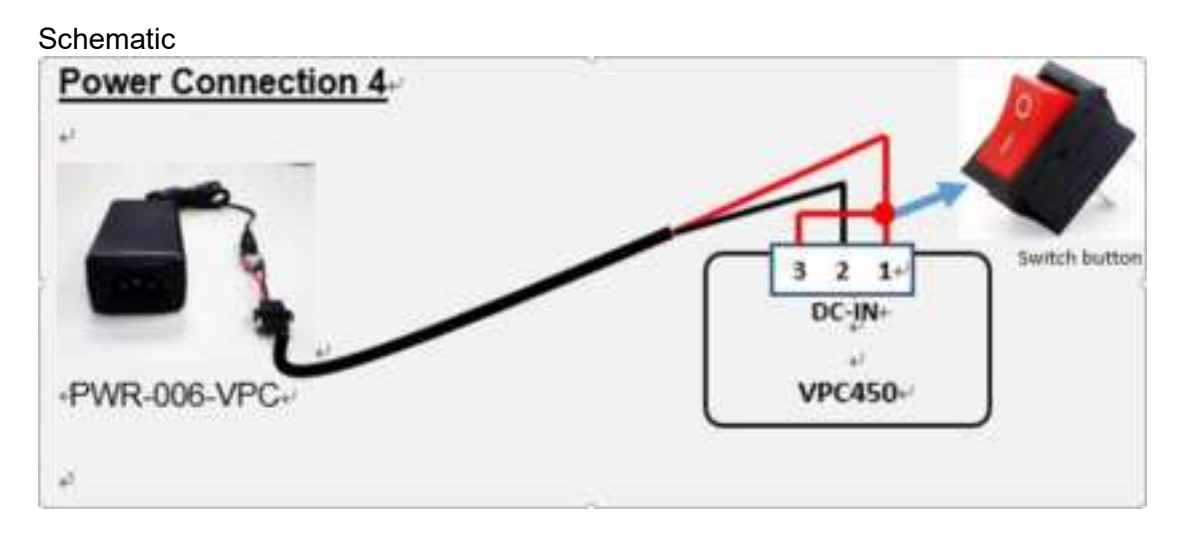

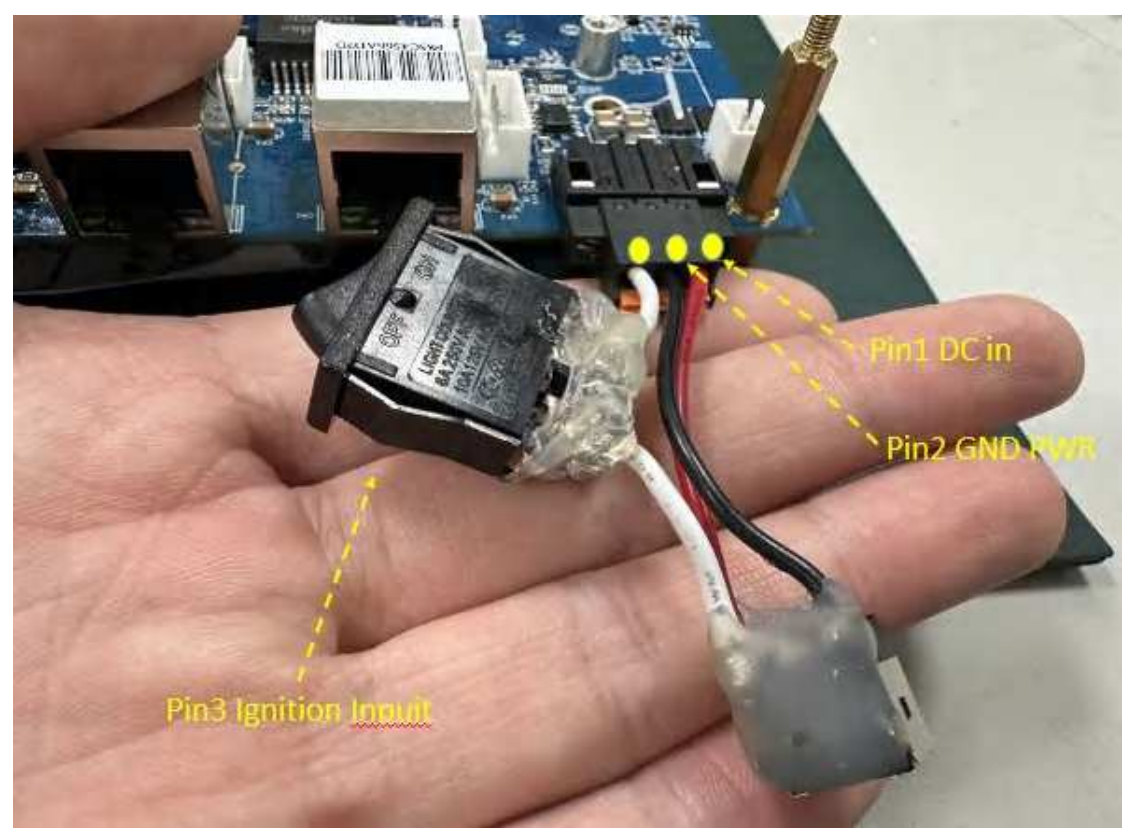

The MCU will always detect an ignition signal as long as DC adapter is on can be turned on SBC4100\_NSD4100.

And if disconnect ignition signal can be turned off SBC4100\_NSD4100.

## 4.2 Android

### 4.2.1 HDMI out (CN11)

At present, you can plug in the HDMI first, and the HDMI minitor will be display after power on.

### 4.2.2 WiFi/BT test (optional)

The actual location of the WiFi/BT module: Remember add the **wifi Antenna + RF cable** first.

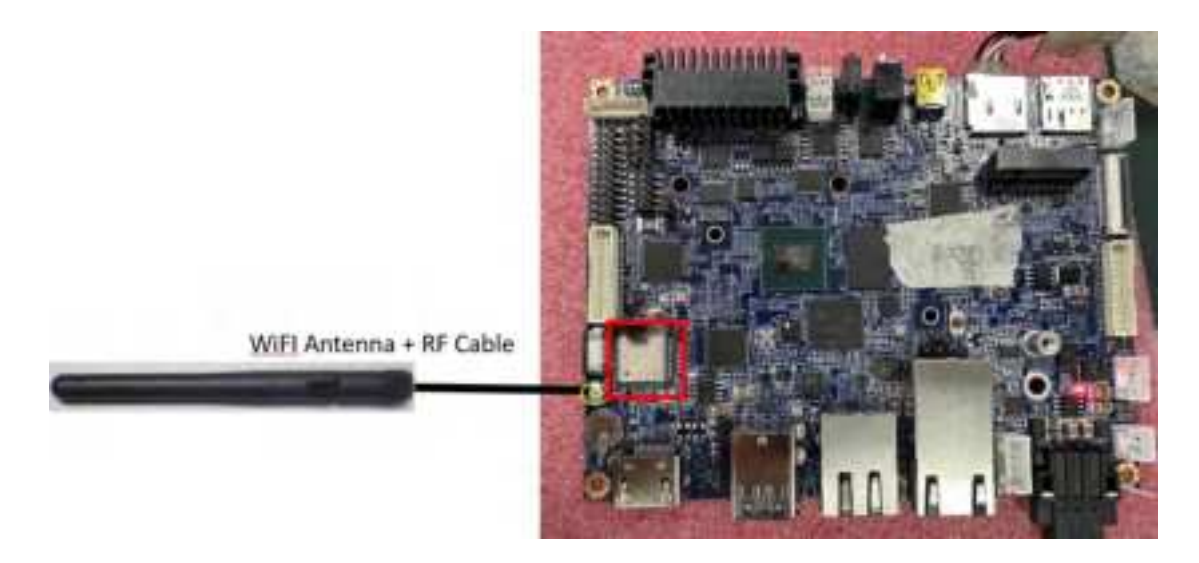

#### • WiFi

Swipe down on the desktop, and click "Internet"  $\rightarrow$  "Turn on Wifi"  $\rightarrow$  Choose an SSID device near you & input the password  $\rightarrow$  will show your SSID device connected, this time, using the browser to internet.

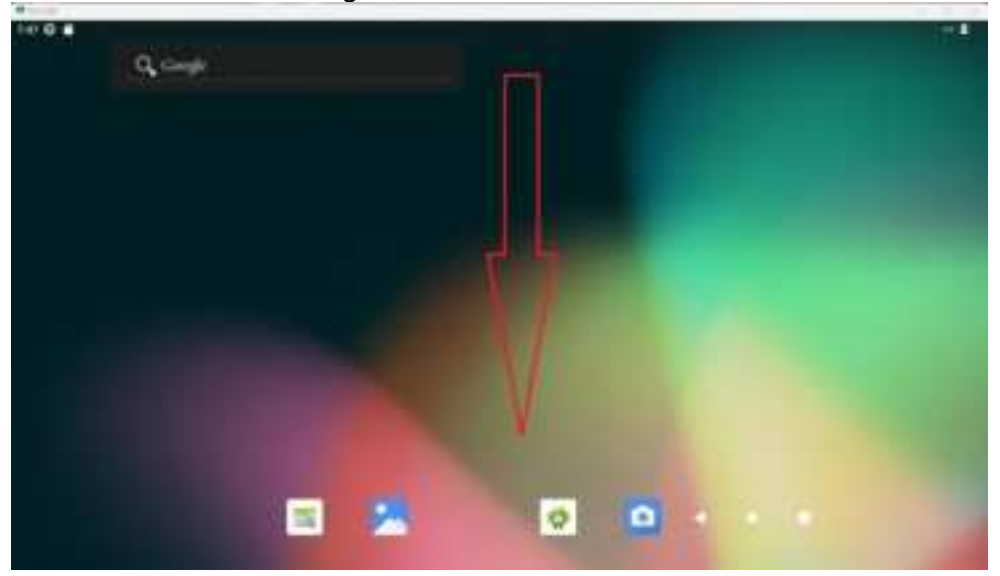

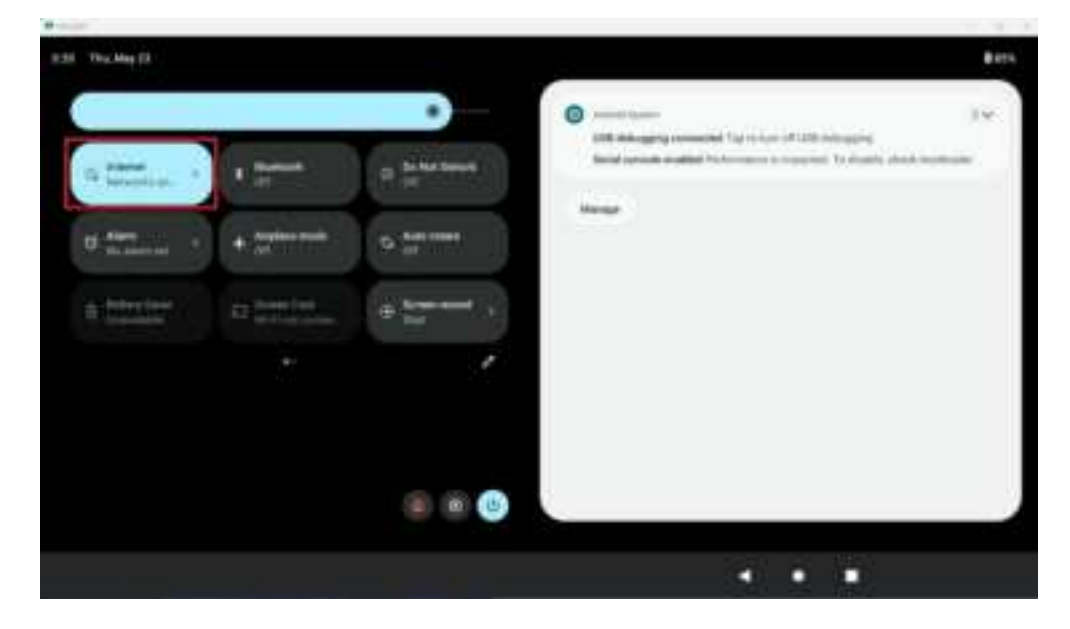

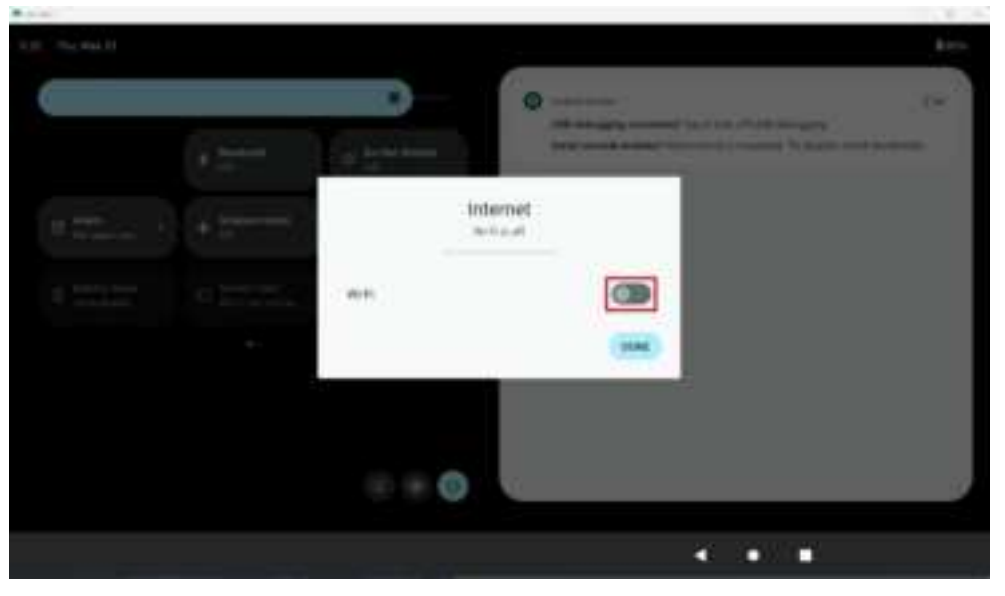

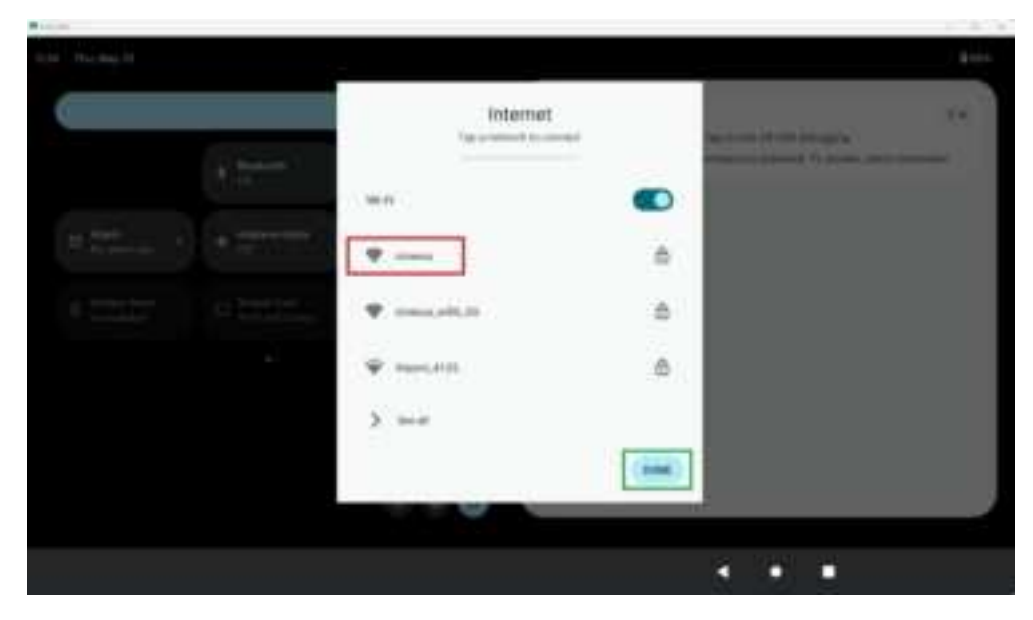

| 1 2 3 4 5 6 7 8 9 0 0<br>→ * * * * * : : 1 7 →                              |       |   | -                   | kmeeus | 10  |        |       |    |      |   |   |
|-----------------------------------------------------------------------------|-------|---|---------------------|--------|-----|--------|-------|----|------|---|---|
| 1 2 3 4 5 6 7 8 9 0 a<br>0 # \$ % & - + ( )<br>-11 \ = * * : : 1 7 -1<br>ME |       |   | *.25 <sup>444</sup> | -      |     |        | LINCL | -  |      |   |   |
| @ # \$ % & · · + ( ) ♥<br>-!· \ = * * * : : : ! ? -!·                       | 1     | 2 | 3                   | 4      | 5   | 6      | 7     | 8  | 9    | 0 | a |
| -0 ( = + + + + ; ; 1 7 -0                                                   |       |   | 6 3                 | \$ 1   | 6 8 | ) - Ce | - 24  | ÷. | ¢    | ) | • |
|                                                                             | -14   | 3 |                     |        | +   | 8      | :#:   |    | 1    | 7 |   |
|                                                                             | ARC . |   | -                   |        |     |        |       |    | 1.17 |   | 0 |

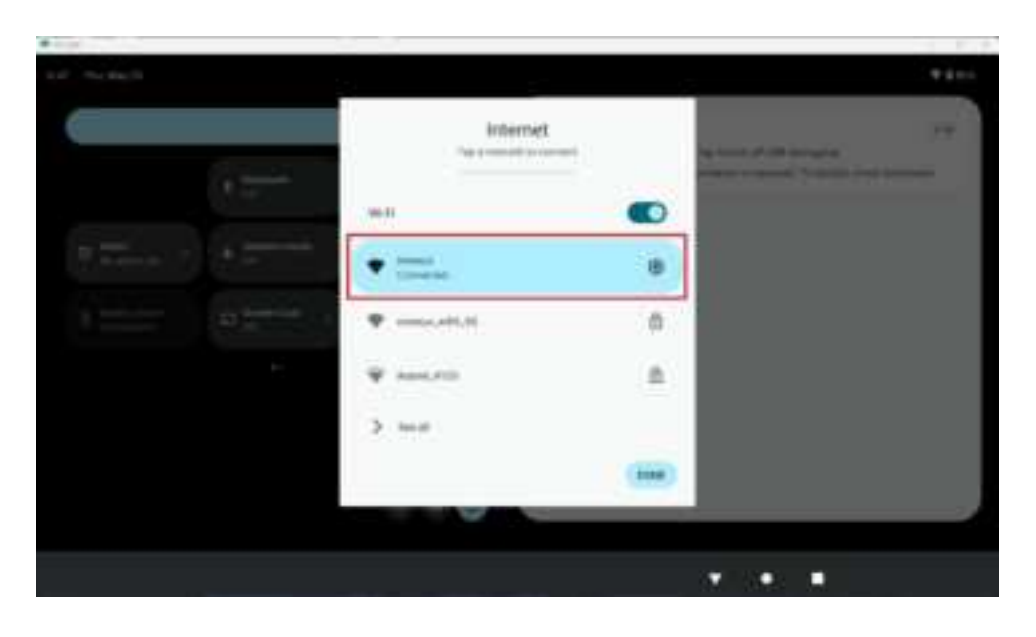

#### • BT

Go to "**Settings**"  $\rightarrow$  "**Connected devices**"  $\rightarrow$  click "Pair new device", so will see a nearby Bluetooth device, like "TCS4200A" \*\*\*This device is a Bluetooth speaker, Choose it and "Allow access to your contacts and call history" to "PAIR"

| 14.0                                  | -                | _                  |        | _        |                 | -                       |    |
|---------------------------------------|------------------|--------------------|--------|----------|-----------------|-------------------------|----|
|                                       |                  |                    | (Q. )a | and ages |                 |                         |    |
|                                       | D<br>Castor Prem | Till<br>Cancer     |        |          |                 | •                       | l. |
|                                       |                  | -<br>Desilectedays |        |          | 9<br>171 Tel    | E                       |    |
|                                       | 2                | 9                  |        | ٠        | D<br>Speedparts | <b>*</b><br>Harlanstern |    |
|                                       | 0                |                    |        |          |                 |                         |    |
|                                       |                  |                    |        |          |                 |                         |    |
|                                       |                  |                    |        |          |                 |                         | *1 |
|                                       |                  |                    |        |          |                 |                         |    |
| Settings                              |                  |                    |        |          |                 |                         |    |
| 9, Search setting                     | pi               |                    |        |          |                 |                         |    |
| ♥ Network 6.im<br>teams with teams    | eroet            |                    |        |          |                 |                         |    |
| Gib Connected de<br>Portection partie | store            |                    |        |          |                 |                         |    |
| II Appe                               | (apr             |                    |        |          |                 |                         |    |
| Retrications                          |                  |                    |        |          |                 |                         |    |
| . Batters                             |                  |                    |        |          |                 |                         |    |

| A14.0                                                                                                    | *1 |
|----------------------------------------------------------------------------------------------------|----|
| +                                                                                                    |    |
| Connected devices                                                                                                    |    |
| and the second second se                                                                                                    |    |
| 9 USB Department                                                                                                    |    |
| Pur new destar                                                                                                    |    |
| Rend Materia                                                                                                    |    |
| > See al                                                                                                    |    |
| Connection preferences                                                                                                    |    |
| Ø                                                                                                    |    |
| N 🛃 🛛 🛄                                                                                                    |    |
|                                                                                                    |    |
| 110                                                                                                    | *1 |
| €                                                                                                    |    |
| Pair new device                                                                                                    |    |
| Device name                                                                                                    |    |
| Automation and an and a second and a second and a | e. |
| 10 TC54200A                                                                                                    |    |
| 0                                                                                                    |    |
| Tablet Bannath address, CORTENT IN 12                                                                                                    |    |
|                                                                                                    |    |
|                                                                                                    |    |
| E 2 0 0                                                                                                    |    |

| *                      |                                                                                                    | ** |
|------------------------|----------------------------------------------------------------------------------------------------|----|
| Pair new device        |                                                                                                    |    |
| Residentation -        |                                                                                                    |    |
|                        | Pair with TCS420347                                                                                                    |    |
| 9                      | Annual for the second second s |    |
| Q 406406125086         |                                                                                                    |    |
| 0                      |                                                                                                    |    |
| Sectore pro California |                                                                                                    |    |
|                        |                                                                                                    |    |
|                        | 🗉 📮 🖸 🖨 🔷 🔹 🖷                                                                                                    |    |

4.2.3 CAN, COM, GPIO Connector (CN32 BOX Connector)

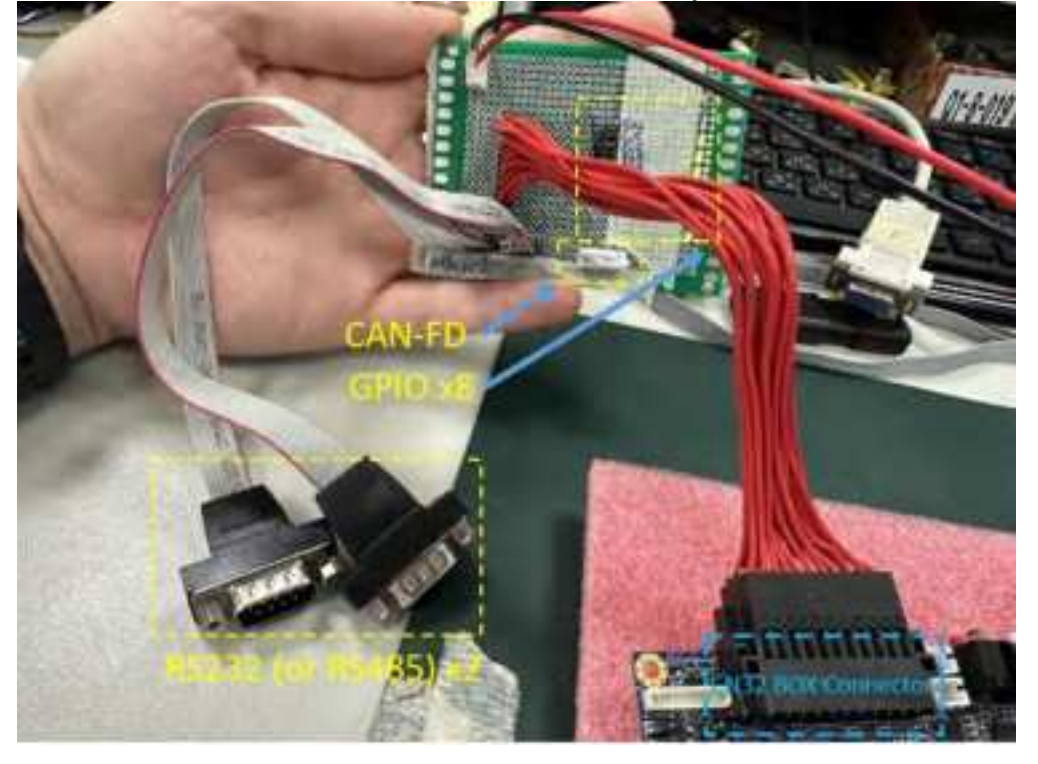

CAN bus test

The can bus short circuit togeter, type command:

# ip link set can0 up type can bitrate 125000 dbitrate 2000000 restartms 1000 berr-reporting on fd on

# ip link set can1 up type can bitrate 125000 dbitrate 2000000 restartms 1000 berr-reporting on fd on

###CAN 0 candump can0 &

#### cansend can1 321#11223344556677DF

###CAN 1 candump can1 & cansend can0 321#99887766554433DF

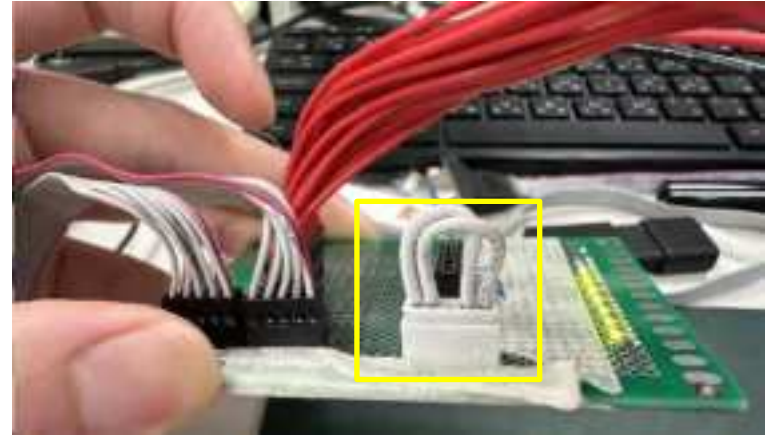

rootWinx8mp lpddr4 evk:-4 ip link set can0 up type can bitrate 125000 dbitrate 20000 00 restart-ms 1000 berr-reporting on 1d on 99.903300] flexcan 308c0000, can can0: Data brp 1 and brp 4 don't match, this may result in a phase error. Consider using different bitrate and/or data bitrate. 99.918079] IPv6: ADDRCONF(NETDEV\_CHANGE): can0: link becomes ready root§imx8mp-1pddr4-evk: ‡ ip link set can1 up type can bitrate 125000 dbitrate 20000 00 restart ms 1000 berr reporting on fd on 99.9522951 flexcan 308d0000, can can1: Data brp=1 and brp=4 don't match, this may result in a phase error. Consider using different bitrate and/or data bitrate. cont§imx8mp-1pddr4-evk: ‡ 100.9282681 IPv6: ADDRCONF(NETDEV\_CHANGE): can1: link b comes ready

oot%imx8mp lpddr4 evk:~4 oort@imx8mp=lpddr4-cvk::+ oo1%imx8mp\_lpddr4\_evk:+4\_candump\_can0\_& 1154root%imx8mp lpddr4 evk:~4 cansend can1 321411223344556677DF root&imx8mp-1pddr4-evk: 4 can0 321 8| 11 22 33 44 55 8| 11 22 33 44 55 66 77 DF cot@ims8mp=Lpddr4=evk:+‡\_candump\_canl\_& 2] 1177 cort@imx8mp=1pddr4-evk:-\$ cansend can0 321\$99887766554433DF cort@imx8mp lpddr4 evk:-\$ can0 321 [8] 99 88 77 66 55 can1 321 8] 99 88 77 66 55 44 33 DT 99 88 77 66 55 44 33 DF

RS232 (or RS485) test

#### COM3: /dev/ttymxc2 COM4: /dev/ttymxc3

3. Connect to RS232 port and run the two hyper terminal on PC (such as TeraTerm).

One open COM5 for RS232

One open COM3 for debug port

When you open the RS232 Terminal window, you have to do some serial port setup (see below pic).

- (4) Port: Select the COM which your device connected.
- (5) Baud rate : 9600
- (6) Date : 8 bit

| era Term: Serial port s                                                                                                    | etup and connection | ×           |  |  |  |  |  |  |  |  |  |
|----------------------------------------------------------------------------------------------------|---------------------|-------------|--|--|--|--|--|--|--|--|--|
| Port:                                                                                                    | COM5 ~              | New setting |  |  |  |  |  |  |  |  |  |
| Speed:                                                                                                    | 9600 ~              |             |  |  |  |  |  |  |  |  |  |
| Data:                                                                                                    | 8 bit $\sim$        | Cancel      |  |  |  |  |  |  |  |  |  |
| Parity:                                                                                                    | none ~              |             |  |  |  |  |  |  |  |  |  |
| Stop bits:                                                                                                    | 1 bit $\sim$        | Help        |  |  |  |  |  |  |  |  |  |
| Flow control:                                                                                                    | none ~              |             |  |  |  |  |  |  |  |  |  |
| 0 msec/char 0 msec/line                                                                                                    |                     |             |  |  |  |  |  |  |  |  |  |
| Device Friendly Name: PCIe to High Speed Serial Port (COM5)<br>Device Instance ID: MF\PCI#VEN_9710&DEV_9904&SUBSYS_<br>Device Manufacturer: MosChip Semiconductor Technology Ltd<br>Provider Name: MosChip Semiconductor Technology Ltd<br>Driver Date: 12-16-2009<br>Driver Version: 1.0.0.8 |                     |             |  |  |  |  |  |  |  |  |  |
| <                                                                                                    |                     | >           |  |  |  |  |  |  |  |  |  |

execute following commands in console window:
 # echo abcde > /dev/ttymxc2
 # cat /dev/ttymxc2

Receiving:

Type any number or sentence in terminal window (COM5) on your PC desktop and you should see the same output appears in the console window (CON3).

#### # cat /dev/ttymxc2

Sending:

Type any number or sentence in the console window(CON3) and you should see the same output appears in terminal window (CON5). # echo abcde > /dev/ttymxc2

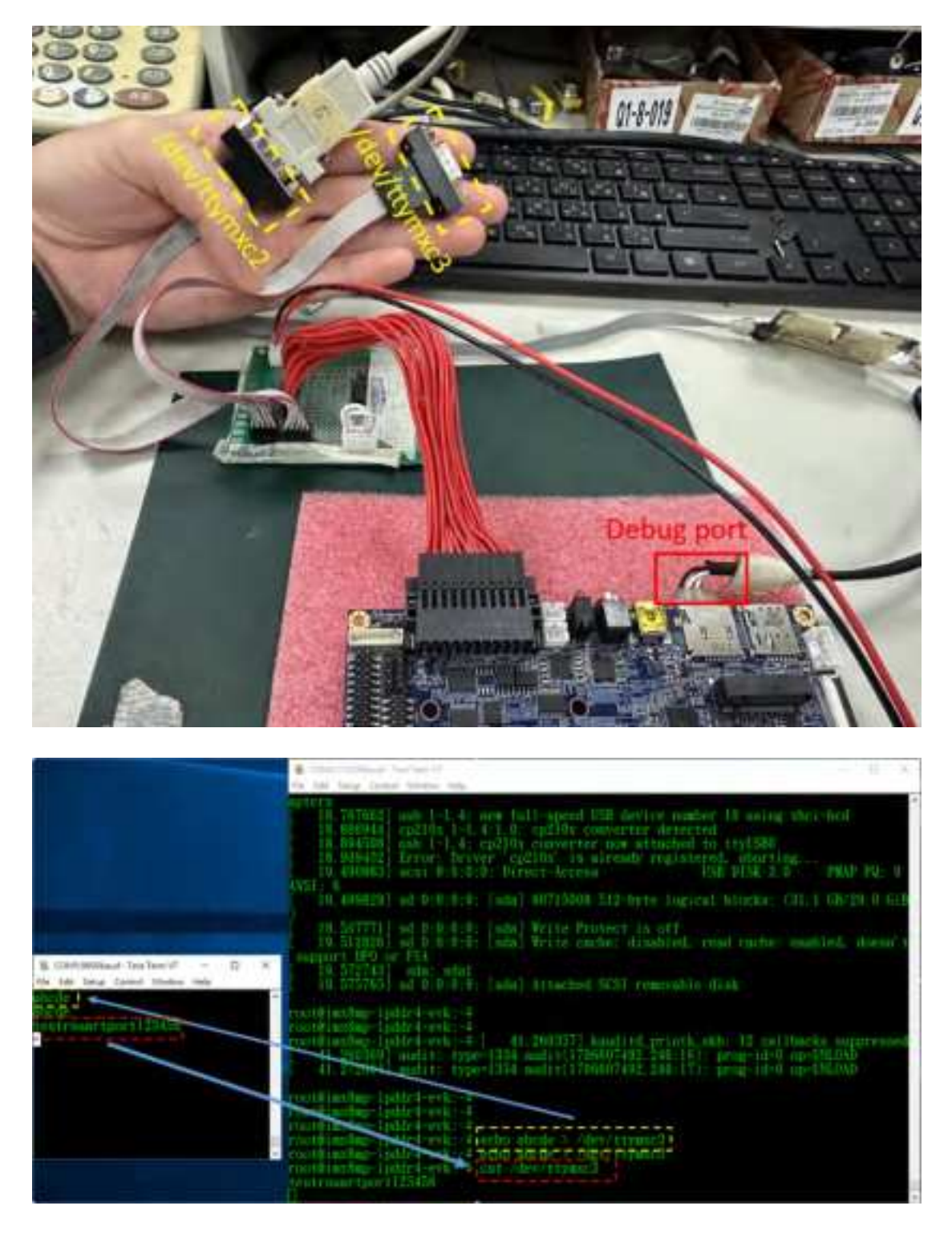

After the test is complete, Ctrl + C jumps out of the background,

Other RS232 ports are also tested in the same way, change COM5 to other RS232 ports (ttymxc3)

• GPIO test

Paste the following commands into the console window and press Enter **<u>GPIO504 ~ GPIO511</u>** 

For example, <u>GPO504</u> (to test other GPO# please replace the red numbers by yourself), you can using a LED test board to control LED light on-off. cd /sys/class/gpio/

echo 504 > export cd gpio504 echo out > direction echo 1 > value ← LED OFF echo 0 > value ← LED ON

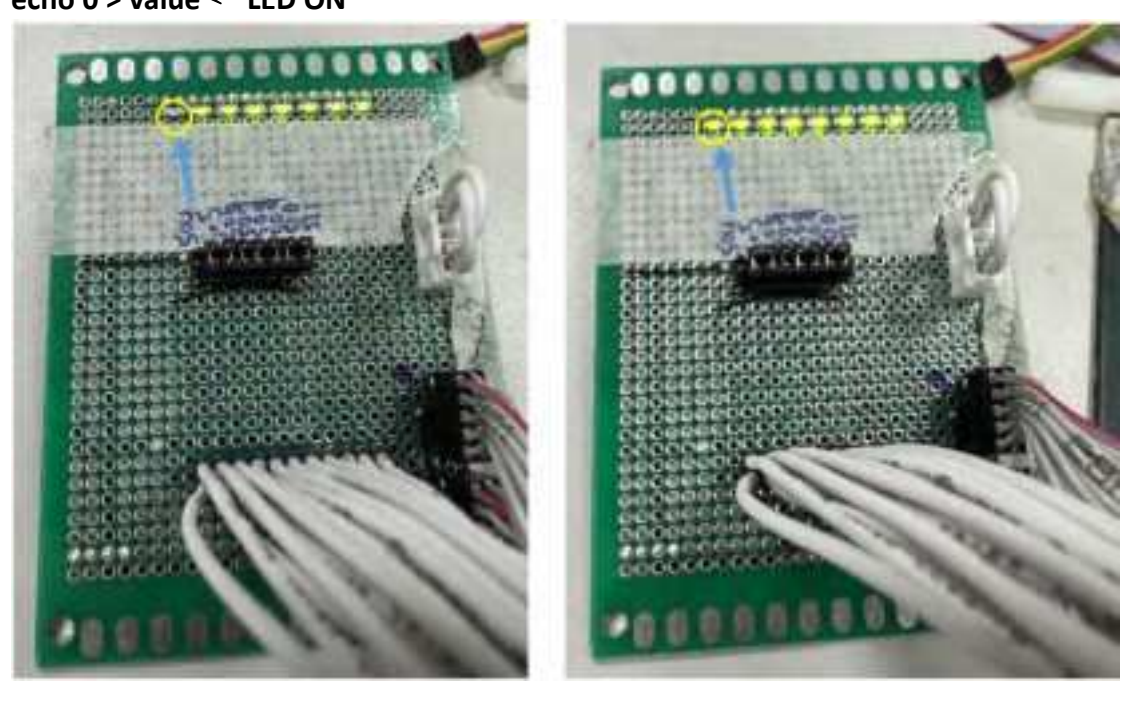

For example, <u>GPI504</u> (to test other GPI # please replace the red numbers by yourself) cd /sys/class/gpio/ echo 504 > export cd gpio504 cat value When short circuit, it will show cat value "0" pull-down

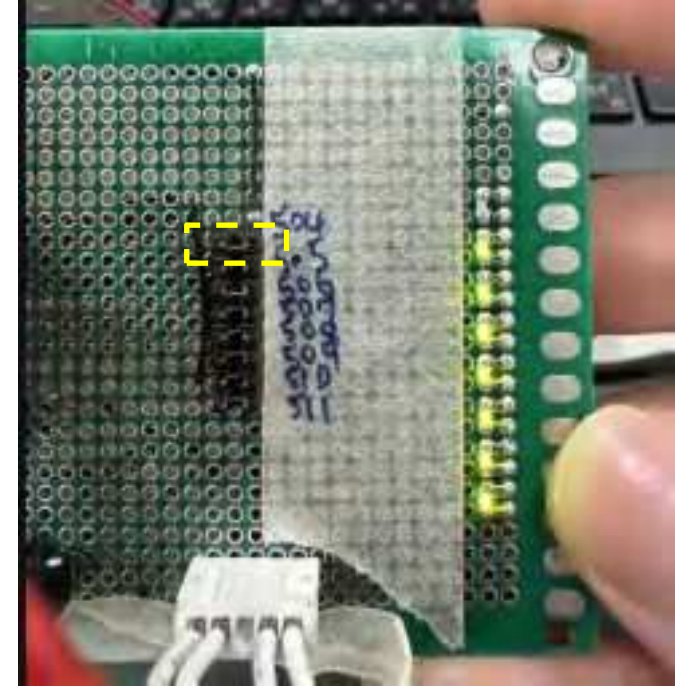

When take out, it will show cat value "1" pull-up

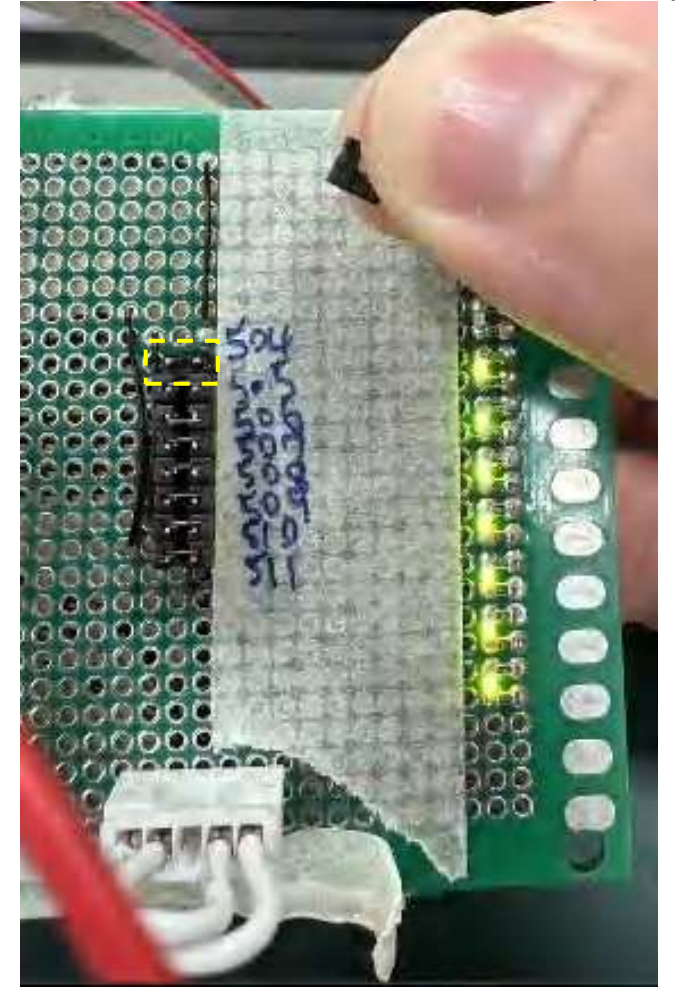

| root®imx8np lpddr4 evk: ↓ cd /sys/class/gpio/                                                |
|----------------------------------------------------------------------------------------------|
| root@imx8mp-lpddr4-evk:/sys/class/gpio#_echo_504 ≥_export_                                   |
| root@imx8np lpddr4 evk:/sys/class/gpio4 od gpio504                                           |
| Tootgimx8mp=Inddr4=cvk:/sys/class/gnic/gpio504#_cat_value_                                   |
|                                                                                              |
| roorgimxamp=ipdor4=cvk:/sys/class/gpio/gpio/u4#_car_value_                                   |
| ⊥<br>marst®i use9mas= baddeted=aaster Zenes Zettanes Zerni e Zensi e 50.4 d. east. sustans t |
| n dorê hixoli partî den nardekî zişyezer Asez girtez girtezerî kar neve<br>li                |
| root@imy8mp-Inddt4-esk:/sys/class/gnio/epio504#_cat_value_                                   |
| ]                                                                                            |
| root@imx8mp-lpddr4-evk:/sys/class/gpio/gpio504≠                                              |

#### 4.2.4 CN26 GPIO Pin Header

Paste the following commands into the console window and press Enter **GPIO496 ~ GPIO503** 

For example, <u>GPO496</u> (to test other GPO# please replace the red numbers by yourself), you can using a LED test board to control LED light on-off.

cd /sys/class/gpio/ echo 496 > export cd gpio496 echo out > direction echo 1 > value ← LED OFF echo 0 > value ← LED ON

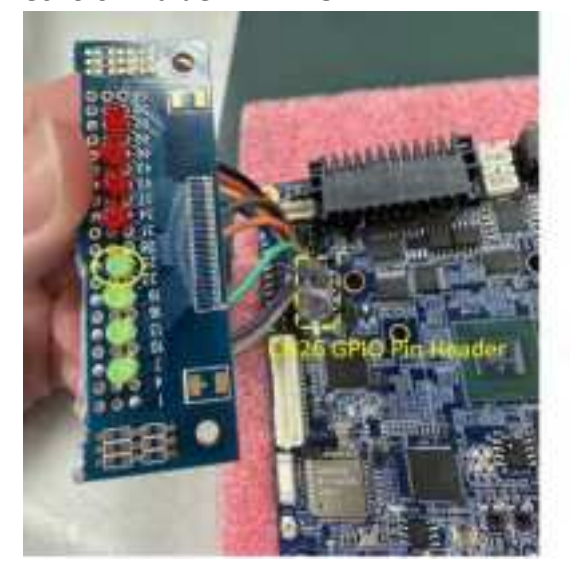

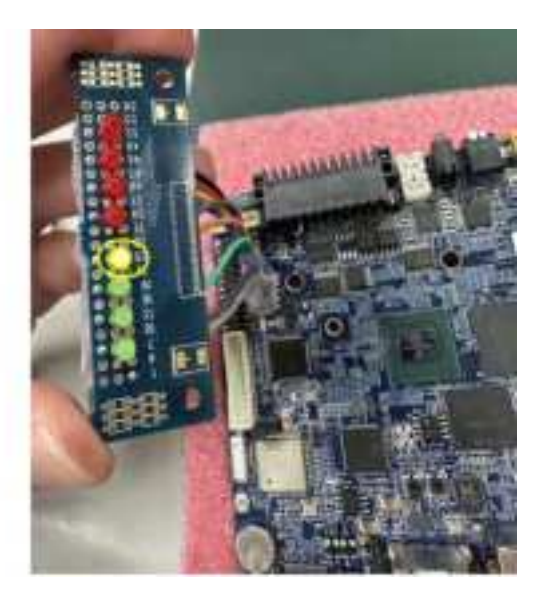

#### 4.2.5 The Line in to recording test

Using the build in Sound Recorder AP  $\rightarrow$  Click "• Record button"  $\rightarrow$  "• Stop recording"  $\rightarrow$  "• Play"

\*\*The default is Line in on

PC can play a MP3 music for recording, the Line in cable need to be equipped with audio jig wire.

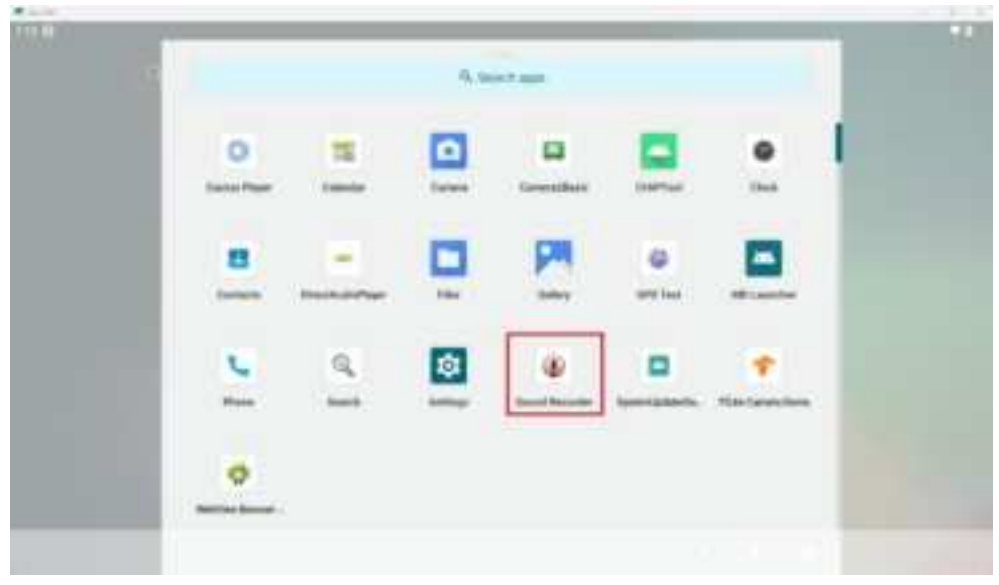

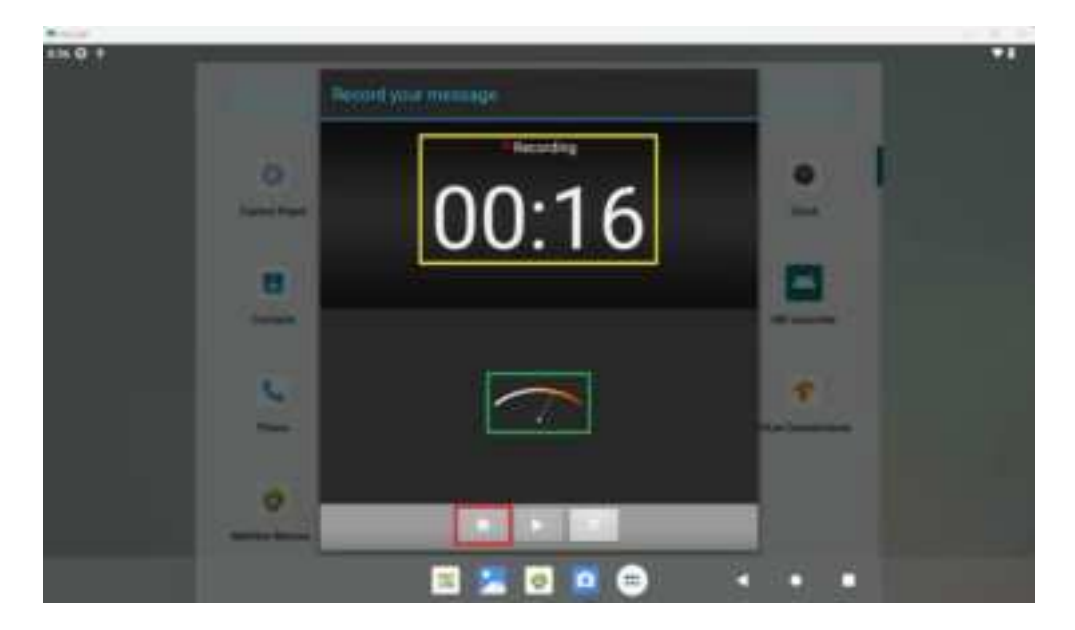

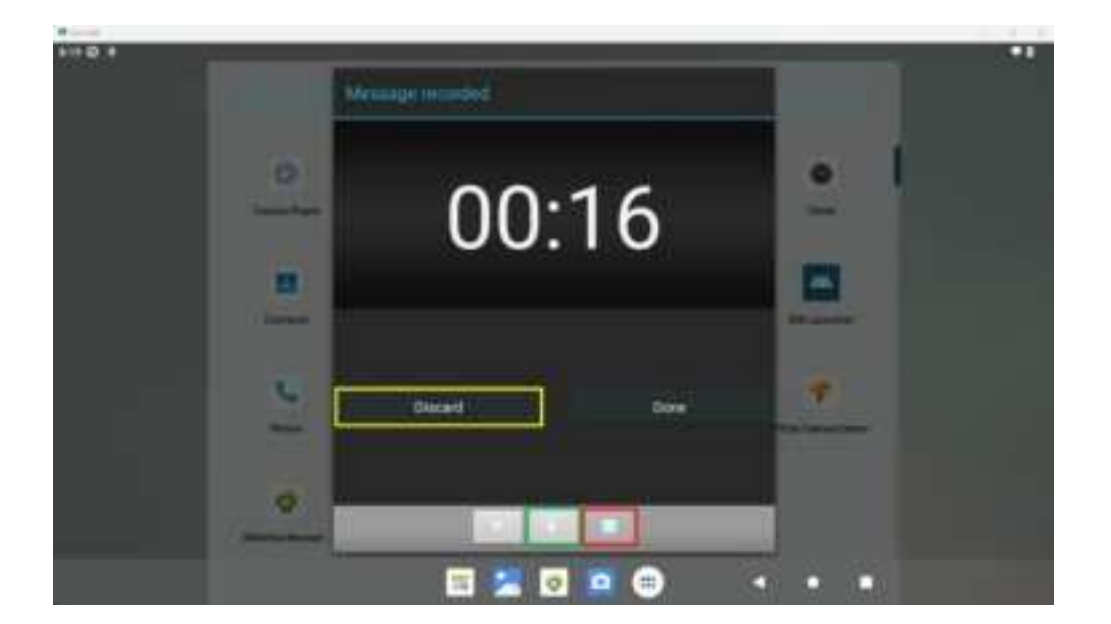

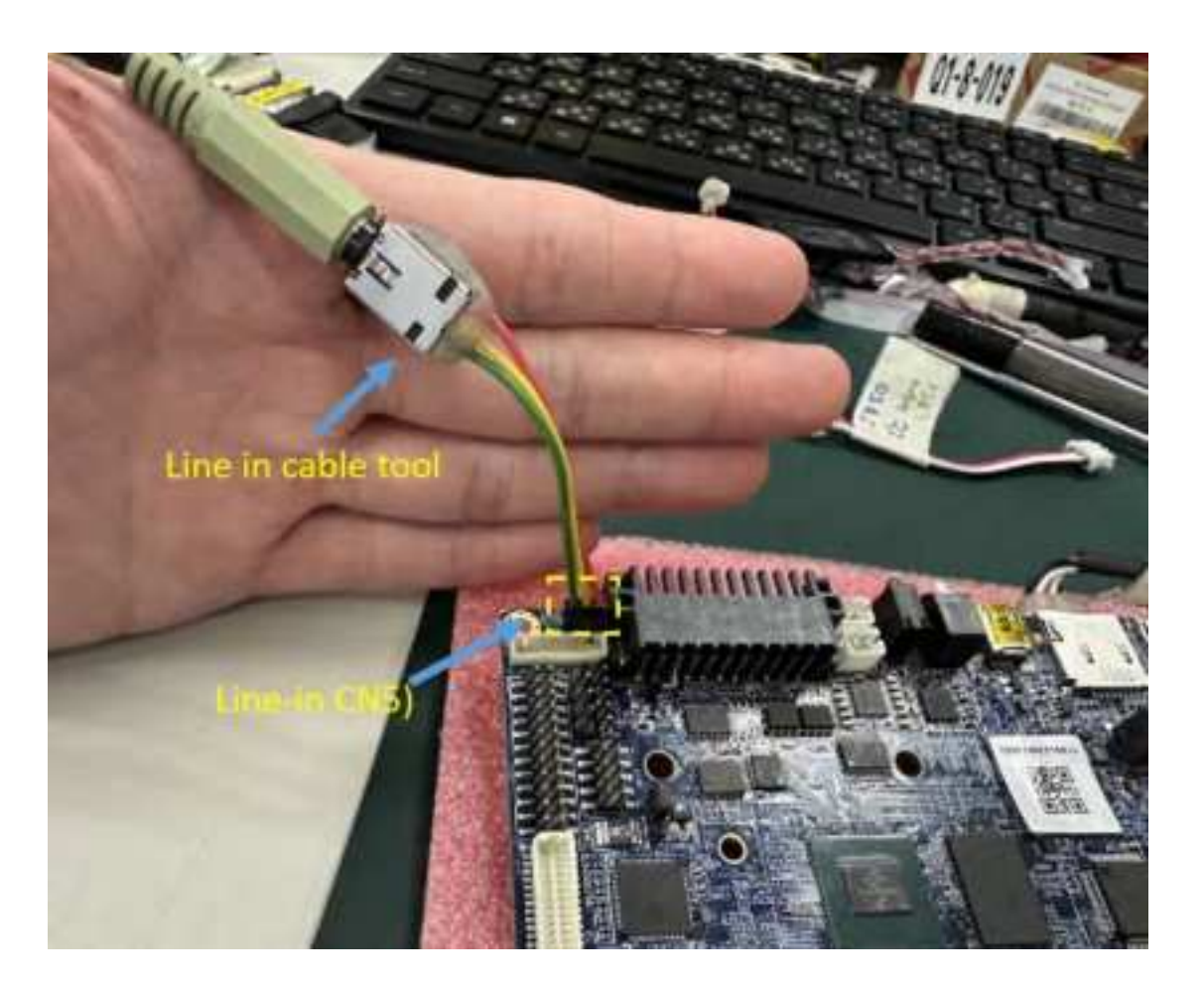

#### 4.2.6 Speaker test

Paste the following commands into the console window and press Enter # tinyplay /mnt/media\_rw/0584-0D0F/audiocheck\_L.wav -D 1 -d 0 # tinyplay /mnt/media\_rw/0584-0D0F/audiocheck\_R.wav -D 1 -d 0 // Fill in the name of the currently plugged USB flash drive in red

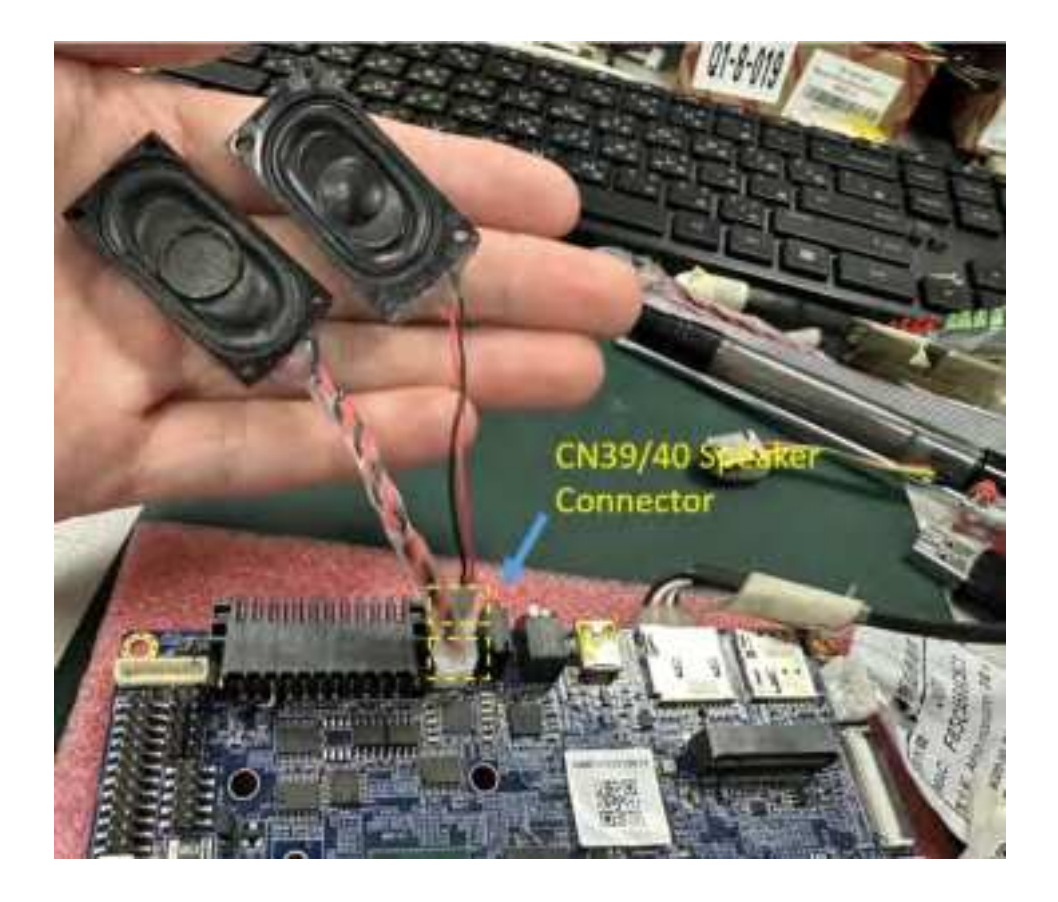

#### 4.2.7 Headphone/MIC Pin Header test (CN42)

Prepare a headset and with audio cable tool, like see as below pic.

• Headphone

Paste the following commands into the console window and press Enter # tinyplay /mnt/media\_rw/0584-0D0F/audiocheck\_L.wav -D 1 -d 0 # tinyplay /mnt/media\_rw/0584-0D0F/audiocheck\_R.wav -D 1 -d 0 // Fill in the name of the currently plugged USB flash drive in red

MIC in
 Using the build in Sound Recorder AP → Click "● Record button" → "■
 Stop recording" → "▶ Play"

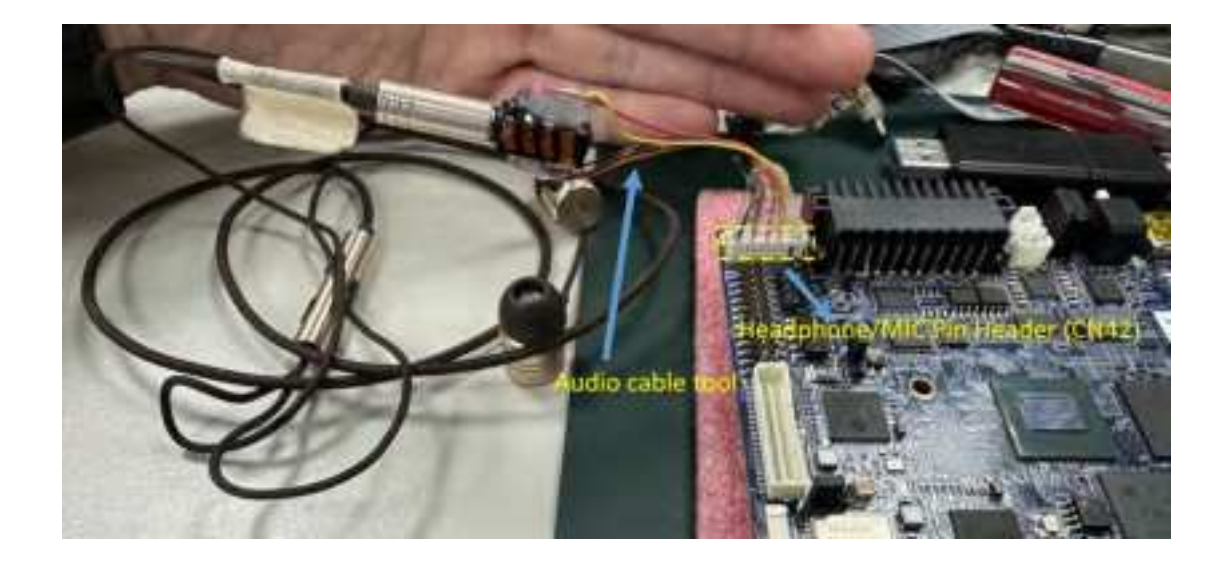

## 4.2.8 i2c(CN41) Test

Paste the following commands into the console window and press Enter, you can using a i2c eeprom to detect .

| i2cdetect -y -a 4     |
|-----------------------|
| it will show 50 nodes |

| it will show 50 hours                       |    |    |   |     |   |   |   |   |    |   |   |   |   |   |   |   |
|---------------------------------------------|----|----|---|-----|---|---|---|---|----|---|---|---|---|---|---|---|
| root@imx8mp-lpddr4-evk:~# i2cdetect -y -a 2 |    |    |   |     |   |   |   |   |    |   |   |   |   |   |   |   |
|                                             | 0  | 1  | 2 | - 3 | 4 | 5 | 6 | 7 | 8  | 9 | a | b | С | d | e | f |
| 00:                                         | 00 |    |   |     |   |   |   |   |    |   |   |   |   |   |   |   |
| 10:                                         |    |    |   |     |   |   |   |   | 18 |   |   |   |   |   |   |   |
| 20:                                         | UU | UU |   |     |   |   |   |   |    |   |   |   |   |   |   |   |
| 30:                                         |    |    |   |     |   |   |   |   |    |   |   |   |   |   |   |   |
| 40:                                         |    |    |   |     |   |   |   |   |    |   |   |   |   |   |   |   |
| 50:                                         | 50 | 51 |   |     |   |   |   |   |    |   |   |   |   |   |   |   |
| 60:                                         |    |    |   |     |   |   |   |   | UU |   |   |   |   |   |   |   |
| 70:                                         |    |    |   |     |   |   |   |   |    |   |   |   |   |   |   |   |

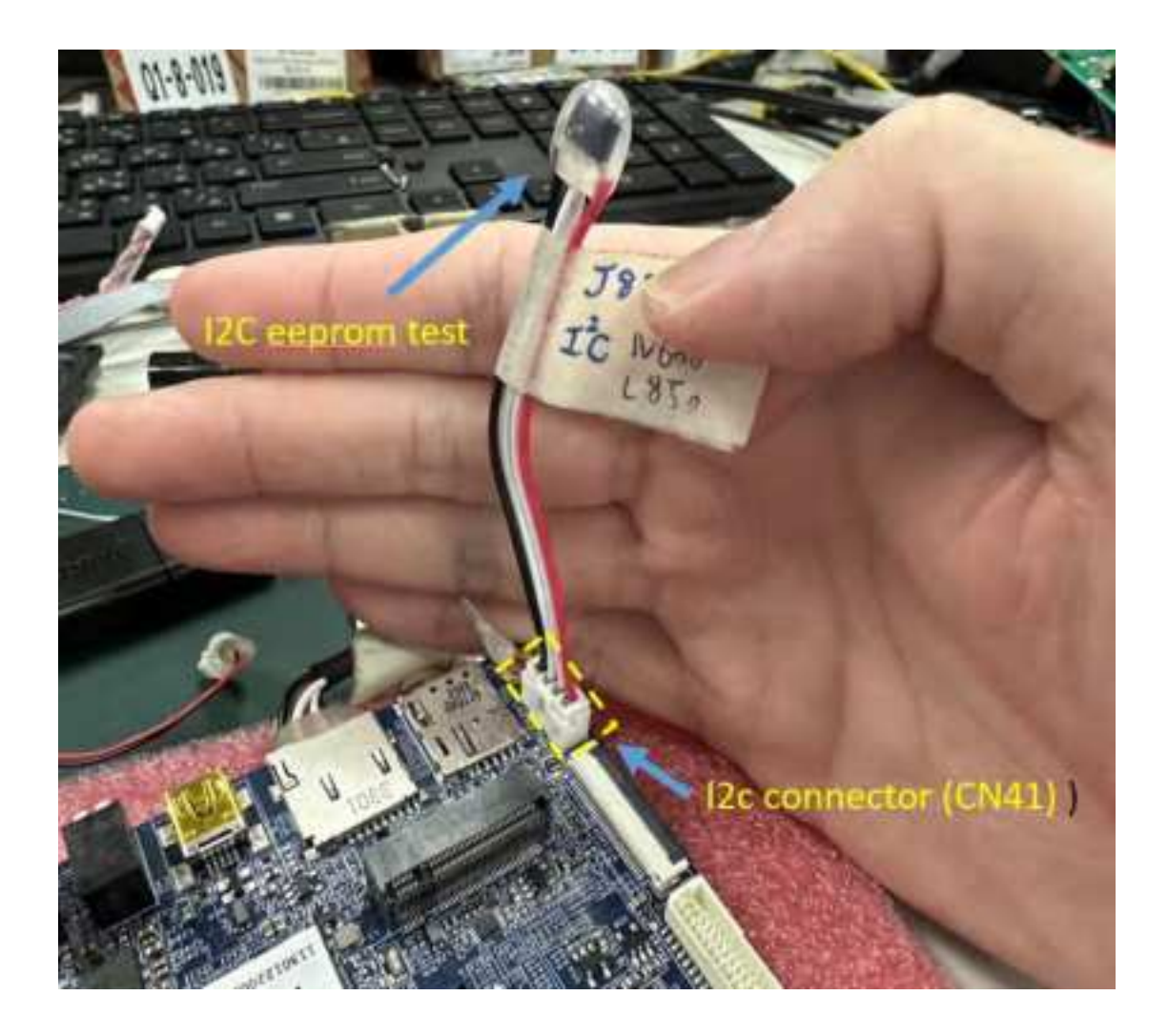

## 4.2.9 The LAN1 & LAN2(optional) test

C. LAN1(CN23) eth0, ok ping 8.8.8.8

D. LAN2(CN25) eth1, ok ping 8.8.8.8

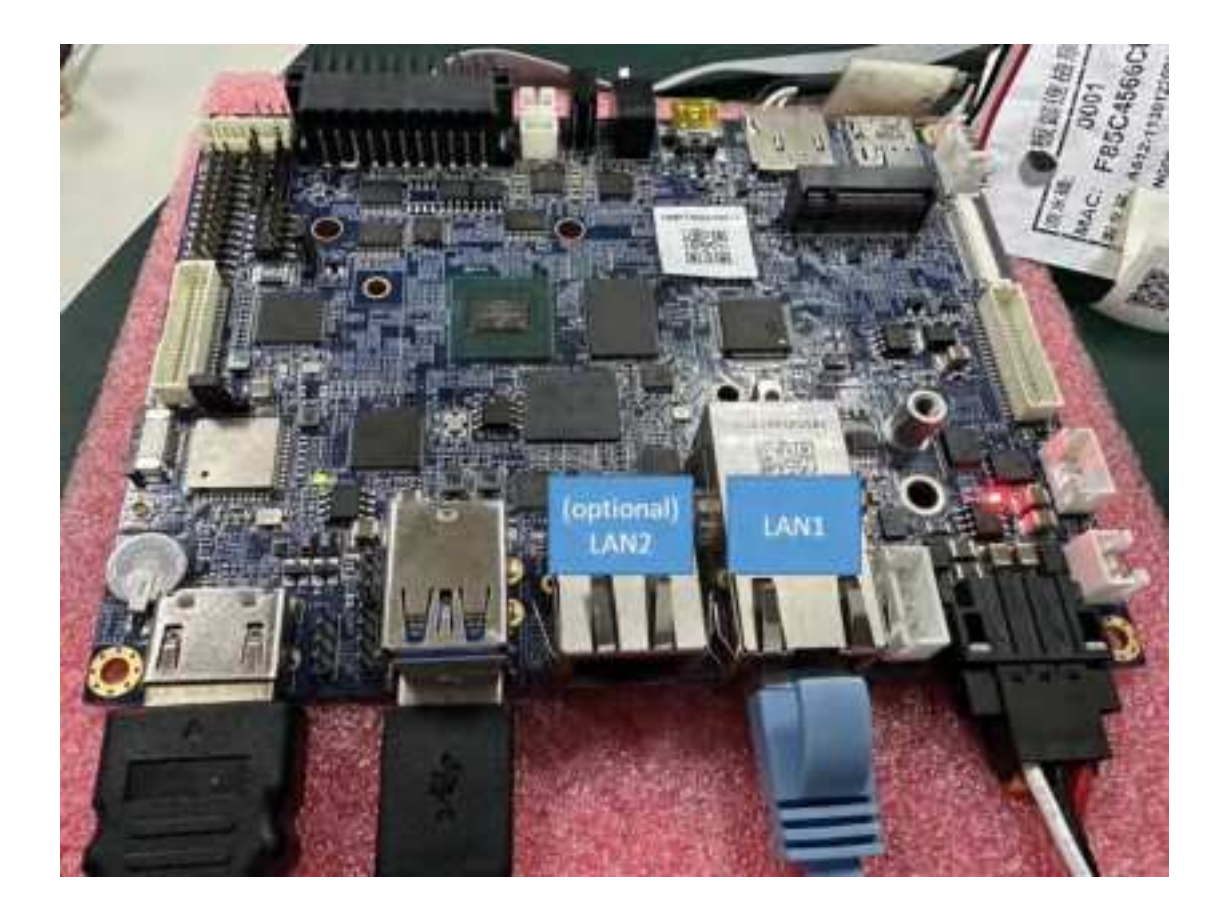

#### 4.2.10 SPI test(CN25)

Paste the following commands into the console window and press Enter  $^{\rm y}$  You can using a W25QXX SPI Flash to detect

Copy demo test program (spi-test) # cp /mnt/media\_rw/FC45-2BBB/spi-test /data/ # cd /data/ # chmod +x spi-test # ./spi-test /dev/spidev1.0 //will show response(7): ef 40 18 00 00 00

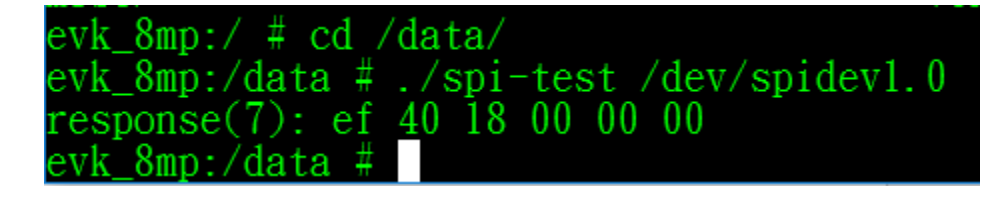

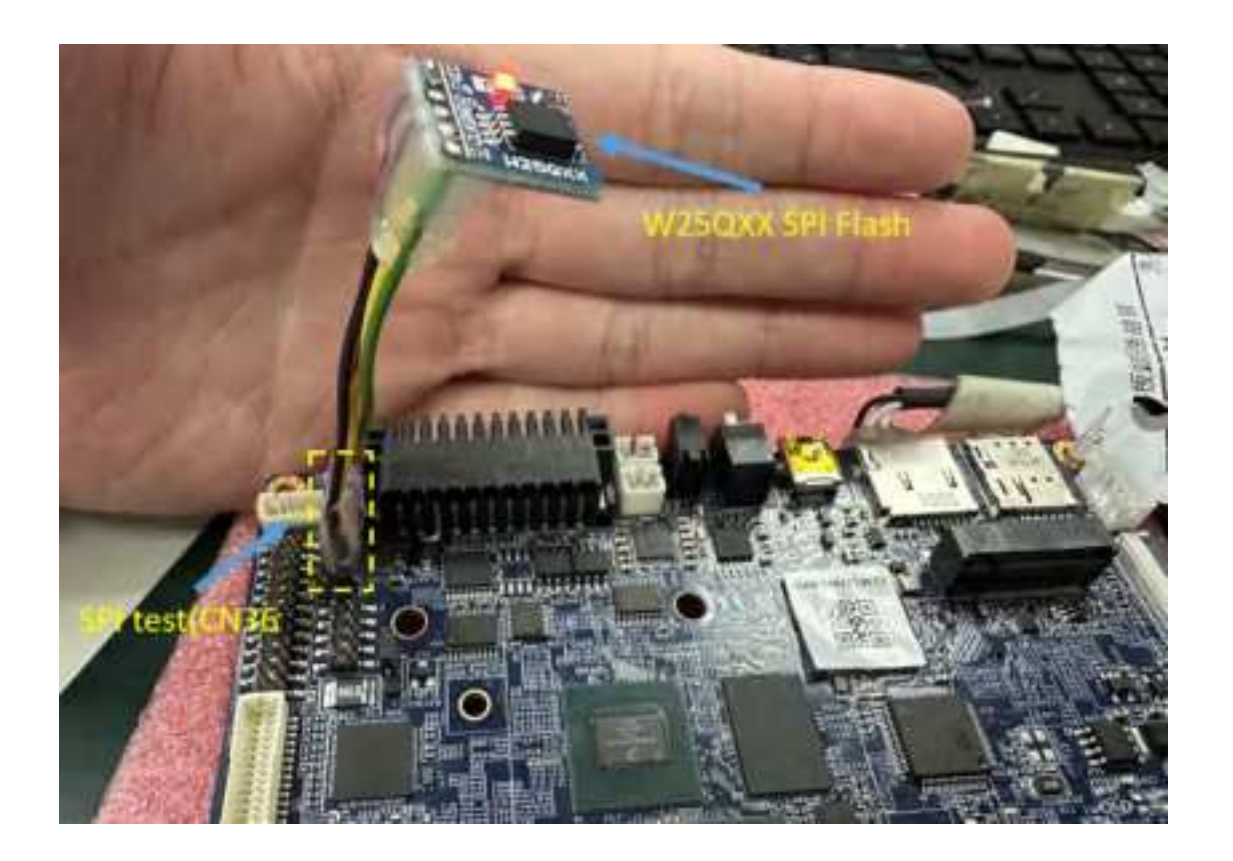

#### 4.2.11 USB Camera test

Connected an USB Camera, and run build in Camera APP. Test schematic:

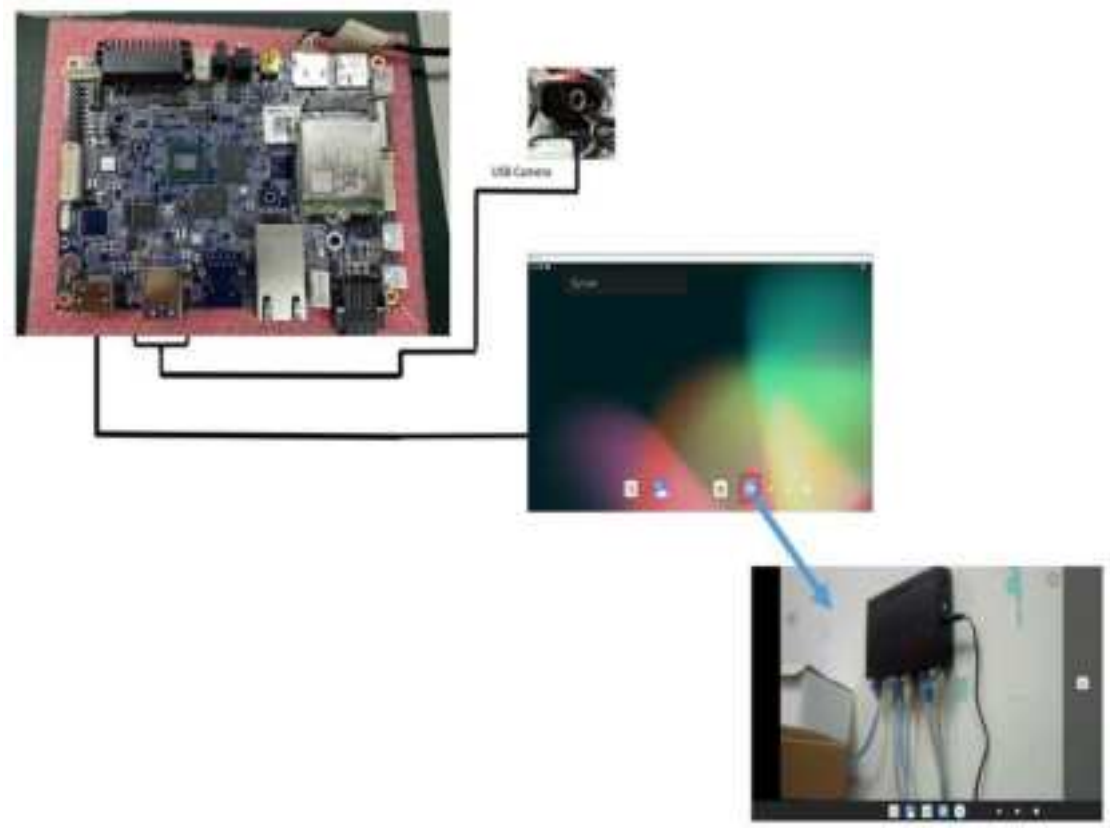

## 4.2.12 USB & SD Card test

Insert an USB disk & SD card, then swipe down on the desktop, will see a SD card device & Kingston USB drive

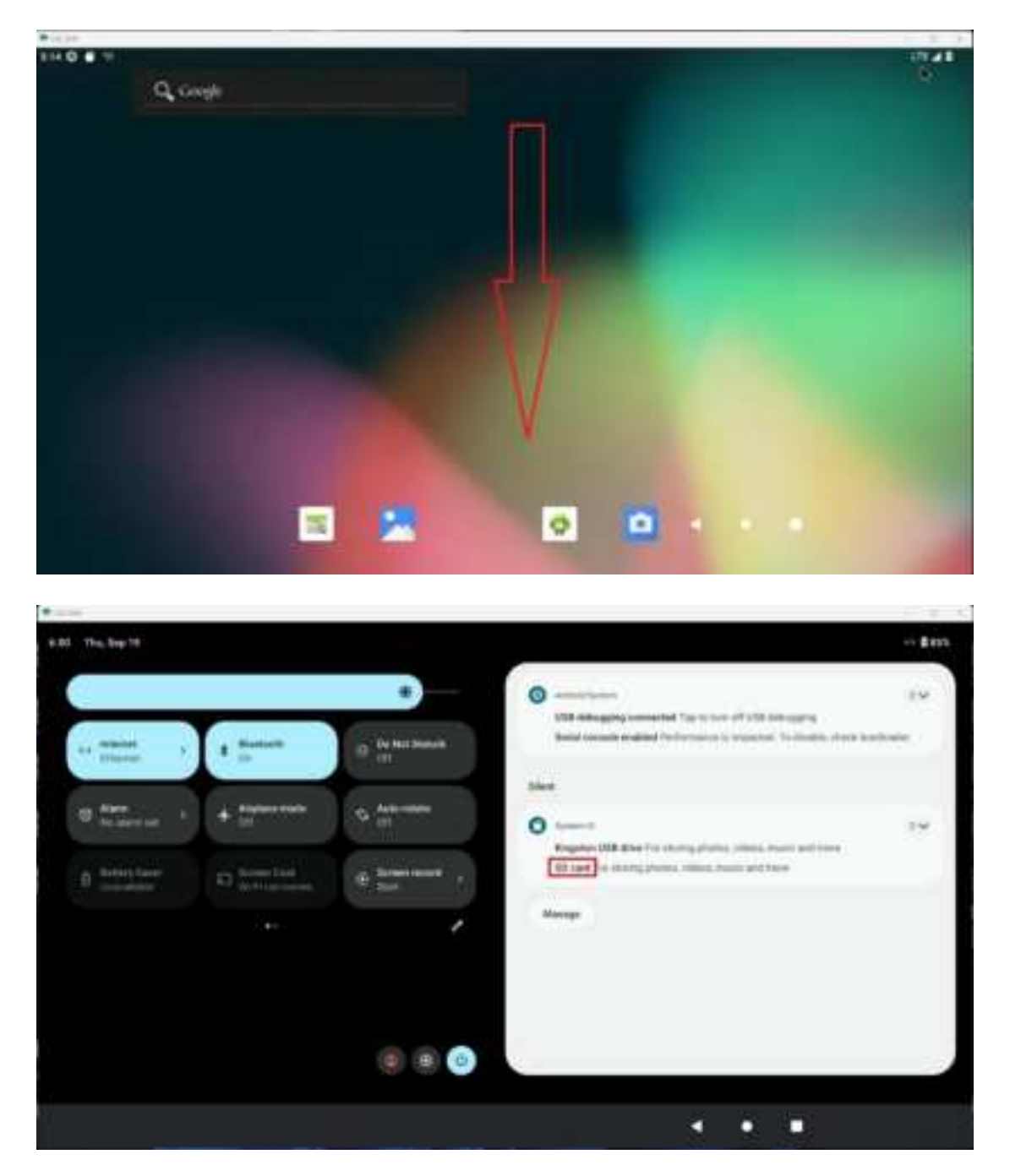

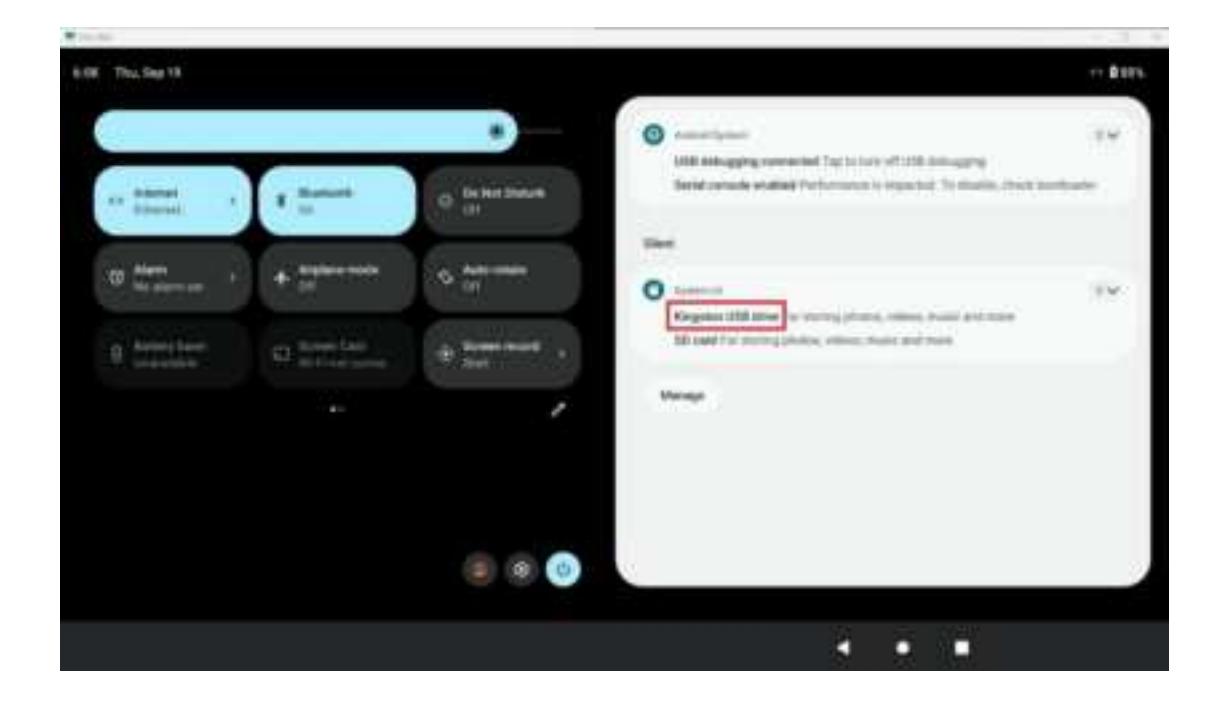

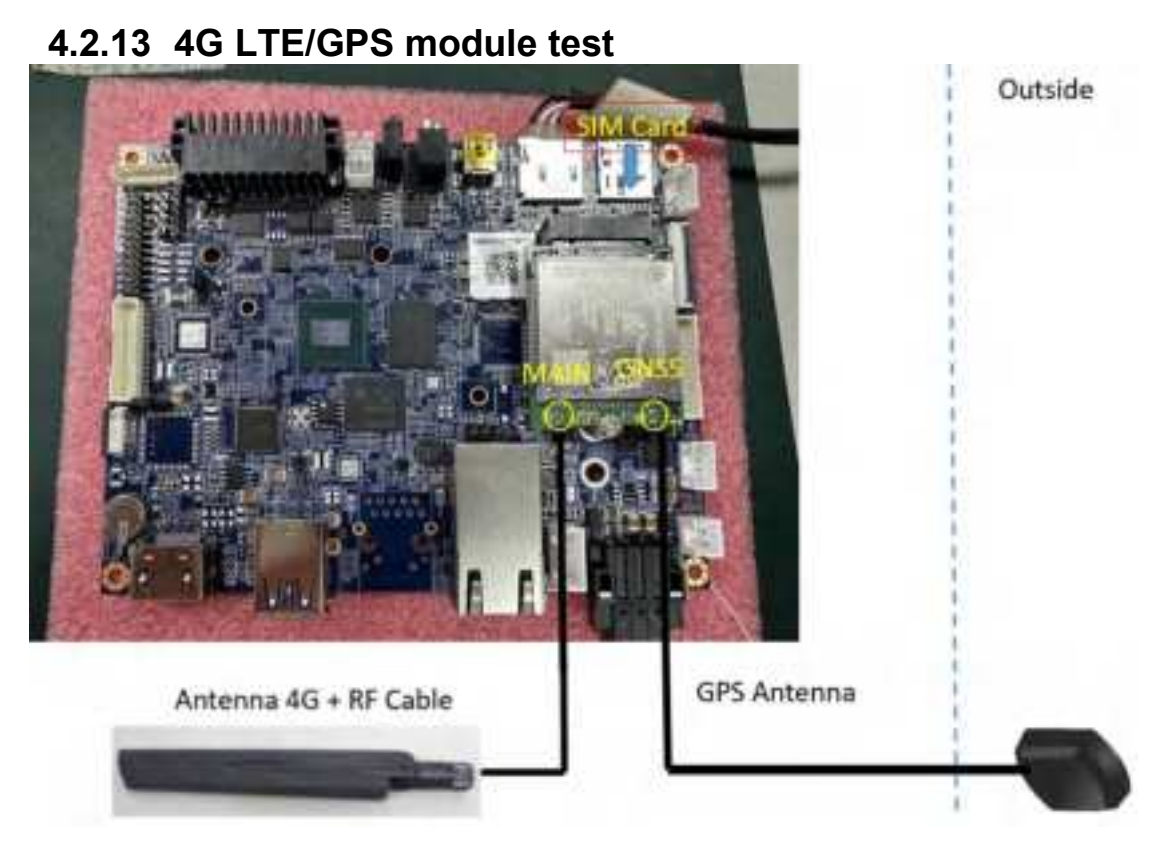

For 4G LTE test, Insert SIM Card, and after waiting for boot, and see LTE/4G signal in the upper right corner of the screen. In console type command **ifconfig** also will show wwan0 interface

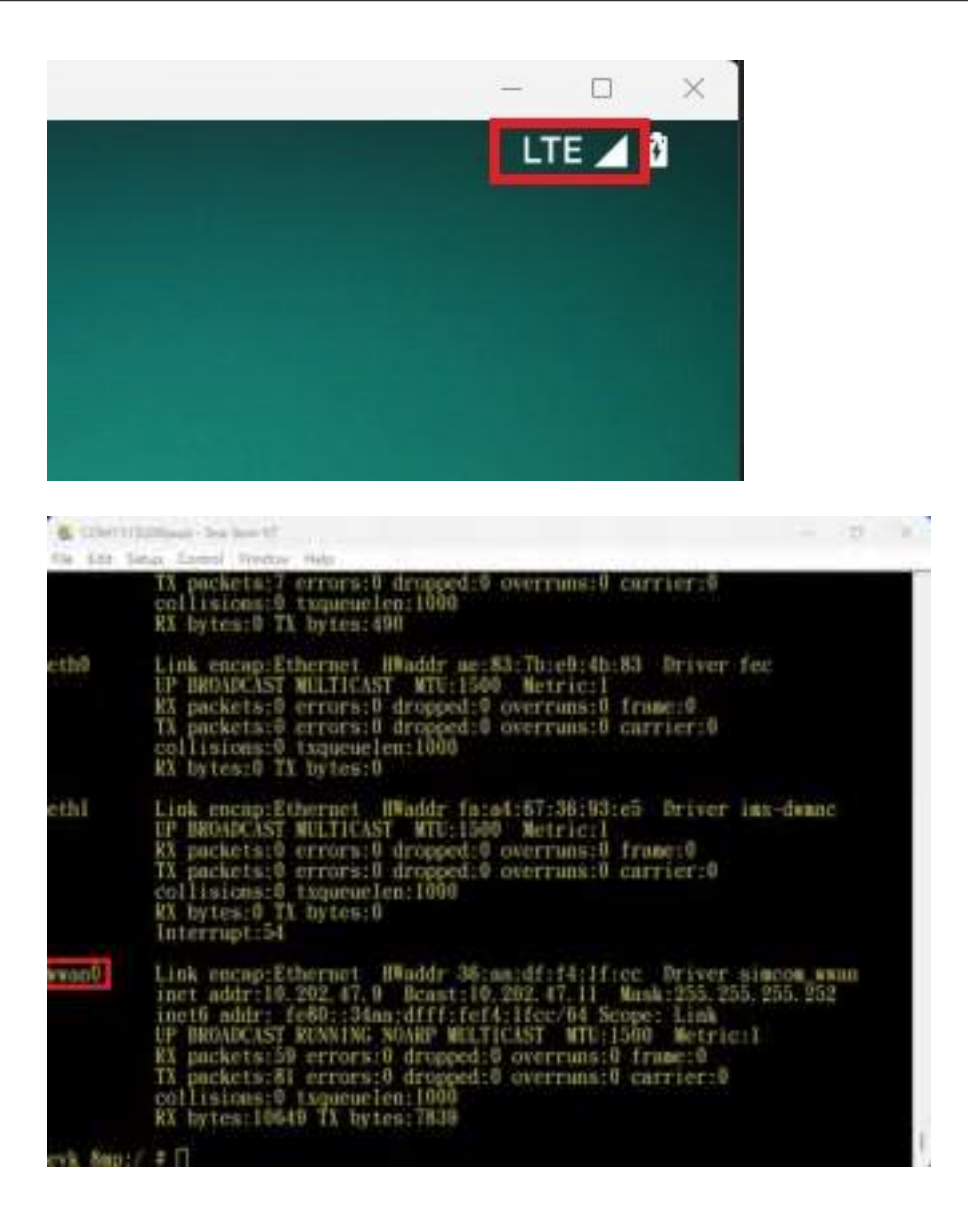

Foe GPS test, you can try install GPS APP, click "**GPS AP**"  $\rightarrow$  "**CONTINUE**" to allow Location access  $\rightarrow$  and waiting for GPS signal

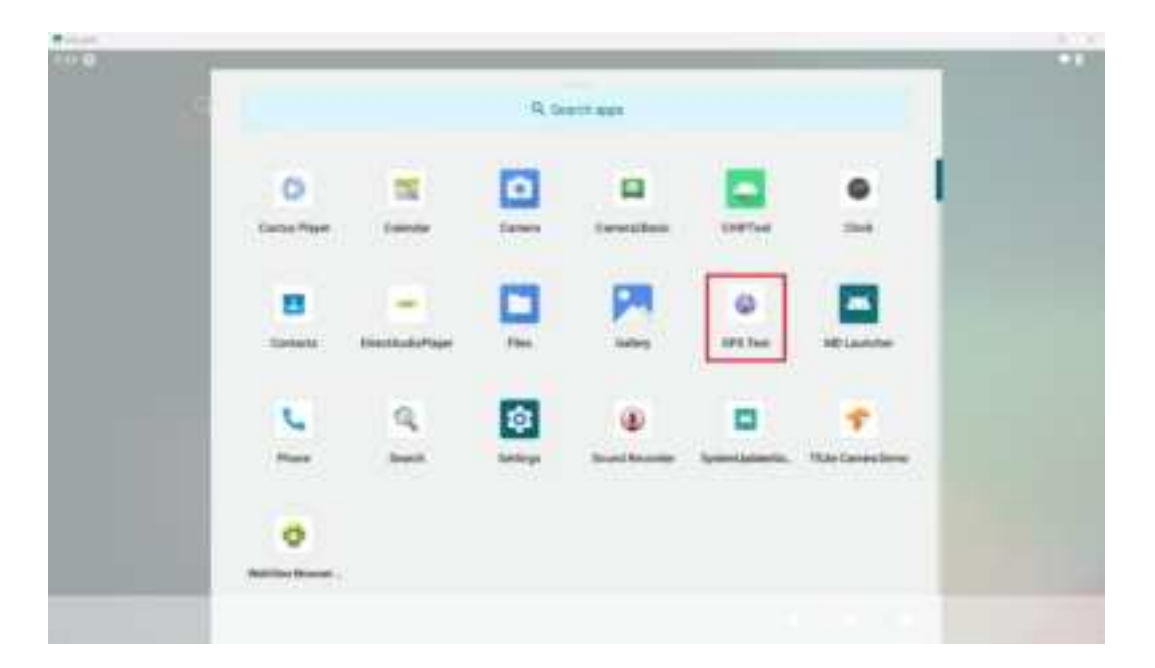

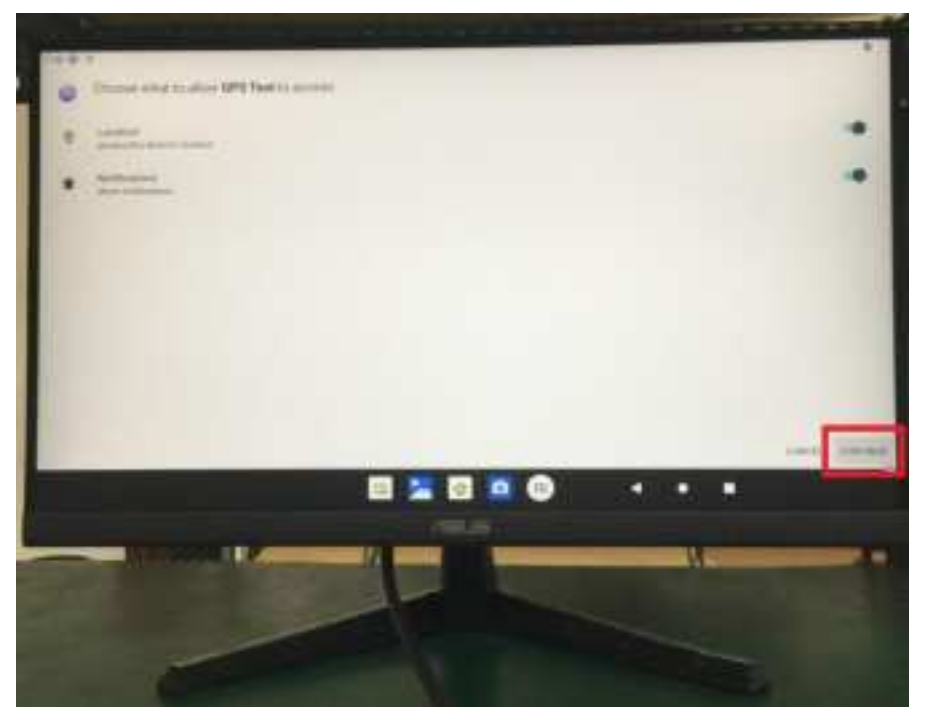

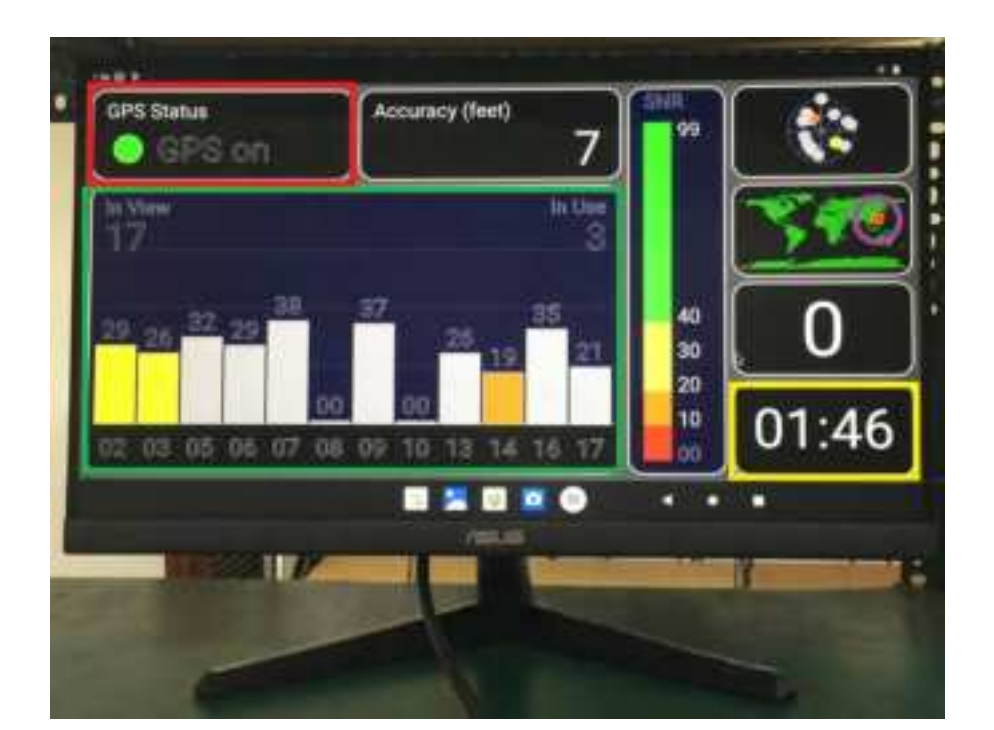

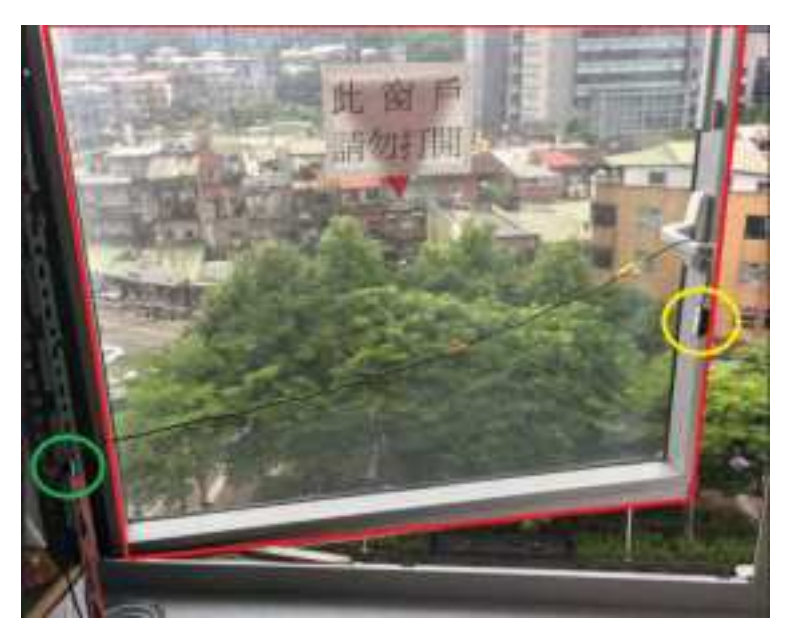

## 4.2.14 MCU-controlled Power ON/OFF Demo Test

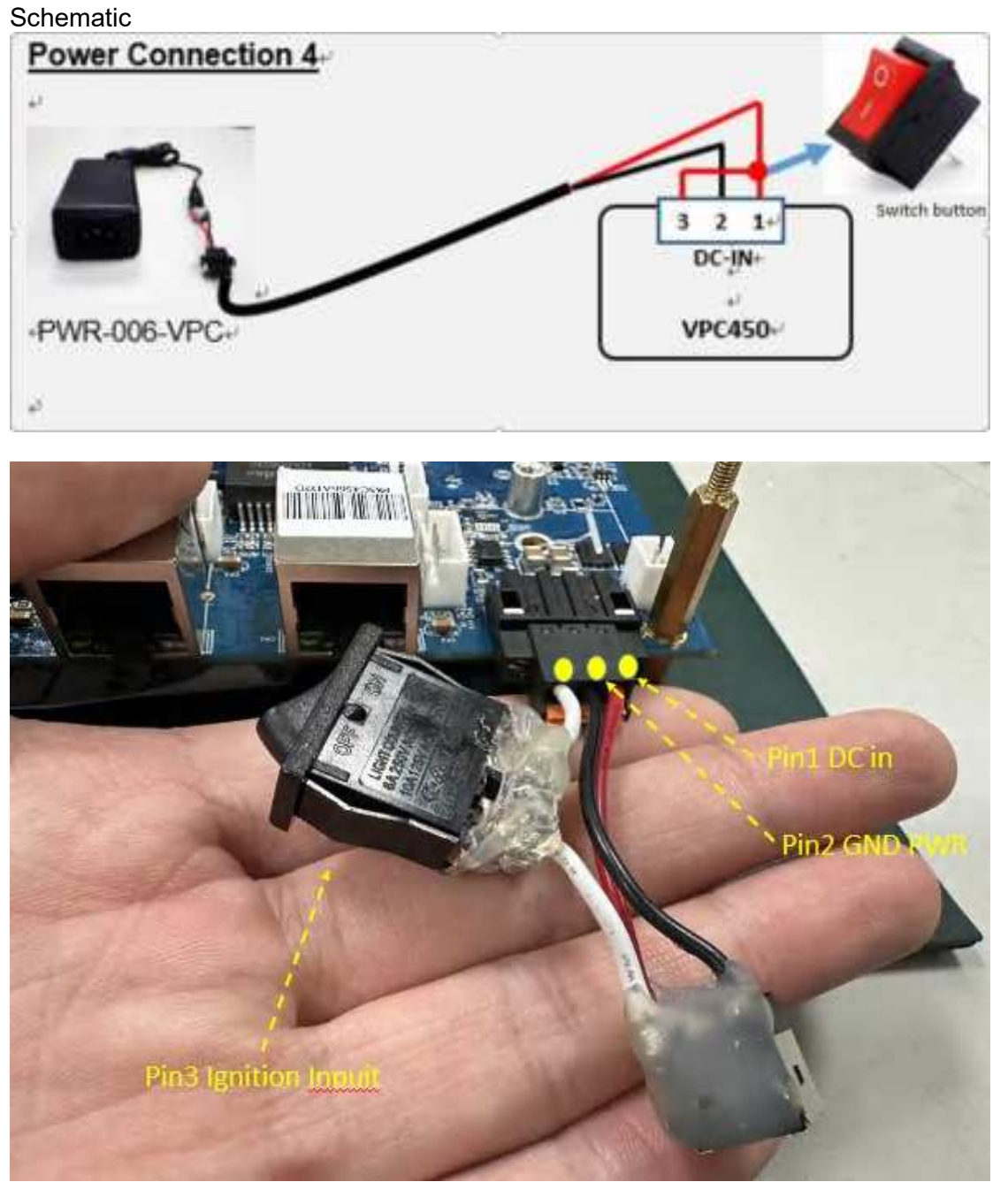

The MCU will always detect an ignition signal as long as DC adapter is on can be turned on SBC4100\_NSD4100. And if disconnect ignition signal can be turned off SBC4100\_NSD4100.

For any further informatin that we do not mention in the manual, please contact us directly.